### **Operating Manual**

# **BioPAT® Xgas Vis**

Software Manual

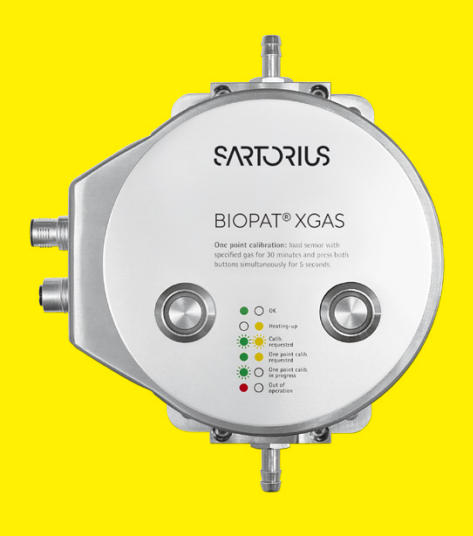

85037-545-79

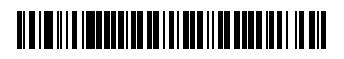

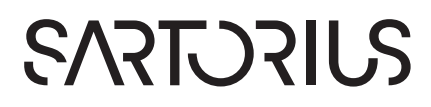

## Contents

| 1 | About This Document.1.1Accompanying Documents1.2Symbols Used | <b>5</b><br> |
|---|--------------------------------------------------------------|--------------|
| 2 | Safety Information                                           | 7            |
|   | 2.1 General Safety Precautions                               | 7            |
|   | 2.2 Intended Use and Foreseeable Misuse                      | 7            |
| 3 | Overview                                                     |              |
|   | 3.1 Requirements                                             | 8            |
|   | 3.2 Contents of Delivery                                     | 9            |
| 4 | Installation                                                 |              |
|   | 4.1 Installation Steps                                       |              |
|   | 4.2 Hardware Installation                                    |              |
| 5 | Software Installation                                        |              |
|   | 5.1 Preparation Steps                                        |              |
|   | 5.2 BioPAT <sup>®</sup> Xgas Vis Software                    |              |
|   | 5.3 Perle Device Driver                                      |              |
|   | 5.4 TruePort Application                                     |              |
| 6 | Hardware Settings                                            |              |
|   | 6.1 Checking Jumper Settings at the Perle Device             |              |
|   | 6.2 Reseting Perle Device                                    |              |
|   |                                                              |              |

| 7  | Con  | figuration                                                  | 34 |
|----|------|-------------------------------------------------------------|----|
|    | 7.1  | Perle Device                                                | 34 |
|    | 7.2  | Serial Port                                                 | 41 |
|    |      | 7.2.1 Configuring Serial Port with TruePort Management Tool | 41 |
|    |      | 7.2.2 Configuring Serial Port with Device Manager           | 47 |
|    | 7.3  | BioPAT <sup>®</sup> Xgas Vis OPC License.                   | 49 |
|    | 7.4  | BioPAT <sup>®</sup> Xgas Sensor                             | 51 |
|    |      | 7.4.1 Configuring One Sensor                                | 51 |
|    |      | 7.4.2 Configuring Multiple Sensors with                     |    |
|    |      | one Ethernet Modbus Converter                               | 56 |
|    | 7.5  | Changing the Modbus Address                                 | 58 |
| 8  | Inst | allation of BioPAT <sup>®</sup> Xgas OPC Server             | 61 |
|    | 8.1  | Installing MFCS/win OPC Client                              | 61 |
|    | 8.2  | Configuring MFCS/win Configuration Management               | 52 |
|    | 8.3  | Browsing the BIOPATXGAS.OPC.1 Server with OPC Test Client   | 59 |
| 9  | Firm | nware Version                                               | 72 |
|    | 9.1  | Checking   Upgrading Firmware Version of the Perle Device   | 72 |
|    | 9.2  | Configuring Settings for Windows ModbusService              | 76 |
| 10 | Trou | ubleshooting                                                | 78 |
|    |      |                                                             |    |

# 1 About This Document

All information and instructions in this operating manual have been compiled in consideration of applicable standards and guidelines, the state of technology and our many years of experience and knowledge.

These operating instructions provide you with all the information necessary to install and to configure the BioPAT<sup>®</sup> Xgas Vis Software.

In addition to the operating manual, all generally valid, legal and otherwise binding regulations for accident protection and environmental protection of the country of use must be observed.

The operating manual must always be kept at the place of use of the device.

### 1.1 Accompanying Documents

The operating manual describes how to install and to configure the BioPAT<sup>®</sup> Xgas Vis Software.

In addition to these operating instructions, follow the information in the operating manual "BioPAT<sup>®</sup> Xgas" and in the documentation of the other software and hardware components.

### 1.2 Symbols Used

### NOTE

- is an indication of a function or setting on the device.
- is an indication that caution should be exercised while working.
- identifies useful information.

The following presentations will also be used:

- Texts that follow this mark are lists.
- Texts that follow this mark describe activities that must be carried out in the specified order.
- > Texts that follow this mark describe the result of an action.
- "" Texts in quotes are references to other chapters or sections.
- [→] Texts following this symbol make reference to other chapters, sections or documents.

# 2 Safety Information

## 2.1 General Safety Precautions

The BioPAT<sup>®</sup> Xgas Vis Software may only be installed and configured after gaining familiarity with this operating manual.

Always keep the operating manual in the location where the device is in use.

In addition to the operating manual, follow all general and local regulations for accident prevention and environmental protection.

### 2.2 Intended Use and Foreseeable Misuse

The operational safety of the device is only ensured when it is used for its intended purpose and operated by trained personnel.

#### Application

The device is only intended for industrial, commercial, training, and research facilities.

The BioPAT® Xgas Vis Software is intended for use with the BioPAT® Xgas Sensor and the BioPAT® MFCS/win Software.

# 3 Overview

With the BioPAT<sup>®</sup> Xgas hardware, the  $O_2$  and  $CO_2$  concentration can be monitored and controlled for any given bioprocesses in real time.

The BioPAT<sup>®</sup> Xgas is a dual oxygen-carbon dioxide sensor featuring automatic compensation for humidity and pressure. The oxygen concentration can be measured in a range of 1-50 % and the carbon dioxide concentration in a range of 0-10 %.

The BioPAT<sup>®</sup> Xgas Sensor can be directly connected by analog signals to the DCU system. Therefore, only a cable and two free analog input ports at the DCU systems need to be available.

Alternatively, if there are no available analog input ports on the DCU system, then it is possible to connect the BioPAT® Xgas hardware using the BioPAT® Xgas Vis Software interfacing to the MFCS/win SCADA software. Herein, the direct connection of the BioPAT® Xgas Sensors to the MFCS/win software with all necessary hardware and software components is described.

## 3.1 Requirements

- The BioPAT® Xgas Vis Software requires MFCS/win Version 3.0
- The Firmware version of the used Perle device is minimum 4.5

#### **Computer Configuration**

| General                         | CD ROM drive                                        |
|---------------------------------|-----------------------------------------------------|
|                                 | USB Port                                            |
| Operating                       | Microsoft Windows XP (32 bit)                       |
| System                          | Microsoft Windows Server 2003 R2 (32 bit & 64 bit)  |
|                                 | Microsoft Windows 7 (32 bit & 64 bit)               |
|                                 | Microsoft Windows Server 2008 SP2 (32 bit & 64 bit) |
|                                 | Microsoft Windows Server 2008 R2 Sp1 64 bit         |
| Operating<br>System<br>Language | English, German                                     |

## 3.2 Contents of Delivery

The delivery of the  $\mathsf{BioPAT}^{\otimes}\,\mathsf{Xgas}\,\mathsf{Vis}\,\mathsf{Software}\,\mathsf{contains}\,\mathsf{the}\,\mathsf{following}\,\mathsf{components:}$ 

- CD-ROM, containing all necessary software items
- Software activation Dongle
- User Manual for the BioPAT® Xgas Vis

# 4 Installation

## 4.1 Installation Steps

The following table presents an overview on the necessary steps to install and configure the BioPAT<sup>®</sup> Xgas Vis Software. Please follow the recommended order in the table step by step.

Each entry refers to a separate chapter or sub-chapter in this handbook where the procedure is described in detail.

| Step | Installation Procedure                                                                              | Remark                                            |
|------|----------------------------------------------------------------------------------------------------|---------------------------------------------------|
| 0    | Hardware installation [ $\rightarrow$ 4.2, page 12]                                                 |                                                   |
| 1    | Preparation step for installation on Windows<br>XP and Windows Server 2008, only [→5.1,<br>page 14] | Only for Windows<br>XP and Windows<br>Server 2008 |
| 2    | Software installation of BioPAT® Xgas Vis<br>Software [→5.2, page 19]                               |                                                   |
| 3    | Installation and configuration of the Perle<br>device driver [→5.3, page 24]                        |                                                   |
| 4    | Installation of TruePort application $[\rightarrow 5.4, page 28]$                                   |                                                   |
| 5    | Checking hardware jumper settings at the Perle device [ $\rightarrow$ 6.1, page 32]                 |                                                   |
| 6    | Reset Perle device [ $\rightarrow$ 6.2, page 33]                                                    |                                                   |
| 7    | Configure Perle device [ $\rightarrow$ 7.1, page 34]                                                |                                                   |
| 8    | Configure serial port with TruePort<br>Management Tool [→7.2.1, page 41]                            |                                                   |

| Step | Installation Procedure                                                                            | Remark                                         |
|------|---------------------------------------------------------------------------------------------------|------------------------------------------------|
| 9    | Configure serial port with Device Manager<br>[→7.2.2, page 47]                                    |                                                |
| 10   | Activate the BioPAT® Xgas Vis OPC License<br>[→7.3, page 49]                                      |                                                |
| 11   | Configuration of one BioPAT® Xgas sensor<br>[→7.4.1, page 51]                                     |                                                |
| 12   | Configuration of multiple sensors with<br>one Ethernet Modbus Converter [→7.4.2,<br>page 56]      |                                                |
| 13   | How to change the Modbus Address<br>[→7.5, page 58]                                               | Multiple sensors only                          |
| 14   | Installation of BioPAT® Xgas OPC Server<br>[→8, page 61]                                          |                                                |
| 15   | Installation of MFCS/win OPC Client<br>[→8.1, page 61]                                            |                                                |
| 16   | Configuration work inside MFCS/win<br>Configuration Management [→8.2,<br>page 62]                 |                                                |
| 17   | How to browse the BIOPATXGA.OPC.1<br>Server with OPC Test Client [ $\rightarrow$ 8.3,<br>page 69] | Optional                                       |
| 18   | How to check   upgrade the firmware version of the Perle device [ $\rightarrow$ 9.1, page 72]     | Update only<br>necessary,<br>if firmware < 4.5 |
| 19   | Configure settings for Windows Modbus<br>Service [→9.2, page 76]                                  |                                                |

## 4.2 Hardware Installation

- ► Install the BioPAT<sup>®</sup> Xgas according the operating manual "BioPAT<sup>®</sup> Xgas", delivered together with the BioPAT<sup>®</sup> Xgas hardware.
- The installation is described in chapter "4. Installation".

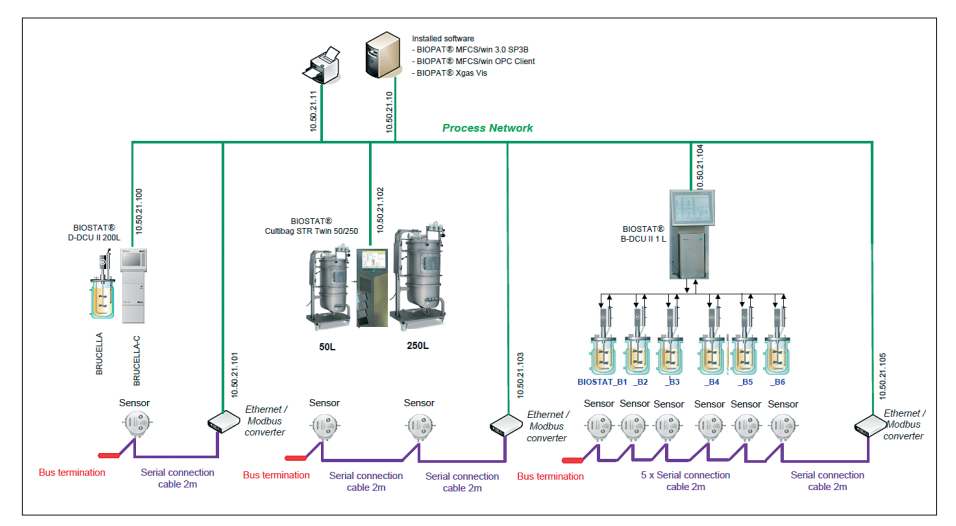

Connection of BioPAT® Xgas to BioPAT® MFCS/win with BioPAT® Xgas Vis Software

#### Accessories

The following articles are available for the BioPAT® Xgas Vis Software:

| Article<br>Number                                 | Description                                                                                  | Remark                                                                                                    |
|---------------------------------------------------|----------------------------------------------------------------------------------------------|----------------------------------------------------------------------------------------------------|
| BPX0009                                           | BioPAT® Xgas Vis<br>Software                                                                 | Can be used with one MFCS/<br>win server system.                                                                                    |
| BPX00(11-15)                                      | BioPAT® Xgas Sensor                                                                          | Includes power supply & cable<br>and article number depends on<br>vessel size and corresponding<br>gas flow path.                   |
| BPXOO18                                           | PC connection<br>package (includes<br>Ethernet   Modbus<br>converter and Bus<br>termination) | One is needed for each DCU<br>system or independent vessel<br>fitted with BioPAT® Xgas [see<br>figure in chapter →6.2,<br>page 33]. |
| BB-34147295 Serial Modbus<br>Connection cable 2 m |                                                                                              | One cable (2 m or 5 m) is needed<br>to connect each sequential                                                                      |
| BB-34147298                                       | Serial Modbus<br>Connection cable 5 m                                                        | BioPAT® Xgas unit.                                                                                                    |

13

# 5 Software Installation

## 5.1 Preparation Steps

For Windows XP, only

| leg DotNetFX35SP1                                                                                                    |                           |            |             |                   |                           | - 7 🛛  |
|----------------------------------------------------------------------------------------------------|---------------------------|------------|-------------|-------------------|---------------------------|--------|
| File Edit View Favorites Tools Help                                                                                                    |                           |            |             |                   |                           | 1      |
| Ġ Back 🝷 🚫 🕤 🏂 🔎 Search 陵 Fol                                                                                                    | ders 🛄 -                  |            |             |                   |                           |        |
| Address 😂 :\DotNetFX355P1                                                                                                    |                           |            |             |                   |                           | 🔽 🄁 Go |
| Folders                                                                                                    | Name                      | Size       | Туре        | Date Modified     | Location                  |        |
| 🕝 Desktop                                                                                                    | Files Currently on the CD |            |             |                   |                           |        |
| 🗉 😂 My Documents                                                                                                    |                           |            | e1 e 11     |                   | st o ut ut op             |        |
| 😑 🧕 My Computer                                                                                                    | dotNetFX20                |            | File Folder | 2/25/2014 5:14 PM | Files Currently on the CD |        |
| 🗉 🥯 Local Disk (C:)                                                                                                    | dotNetFX30                |            | File Folder | 2/25/2014 5:14 PM | Files Currently on the CD |        |
| BioPAT XGac2 1 4 (D:)                                                                                                    | dotNetFX35                |            | File Folder | 2/25/2014 5:14 PM | Files Currently on the CD |        |
| 🖃 🦾 DotNetFX35SP1                                                                                                    | dotsionare                |            | File Folder | 2/25/2014 5:14 PM | Files Currently on the CD |        |
| UUUNBUFA20                                                                                                    | 🚰 dotNetFx35setup.exe     | 237,054 KB | Application | 2/25/2014 1:47 PM | Files Currently on the CD |        |
| III 🛅 dotNetFX30                                                                                                    |                           |            |             |                   |                           |        |
| dotNetFX35                                                                                                    |                           |            |             |                   |                           |        |
| dotNetMSP                                                                                                    |                           |            |             |                   |                           |        |
| 🗷 🧰 FTDI                                                                                                    |                           |            |             |                   |                           |        |
| 🖽 🫅 perle iolan                                                                                                    |                           |            |             |                   |                           |        |
| WindowsInstaller3_1                                                                                                    |                           |            |             |                   |                           |        |
| Image: Barrier Barrier Barr |                           |            |             |                   |                           |        |
| Control Panel                                                                                                    |                           |            |             |                   |                           |        |
| Shared Documents                                                                                                    |                           |            |             |                   |                           |        |
| BBI Admin's Documents                                                                                                    |                           |            |             |                   |                           |        |
| MFCS's Documents                                                                                                    |                           |            |             |                   |                           |        |
| My Network Places                                                                                                    |                           |            |             |                   |                           |        |
| 👿 Recycle Bin                                                                                                    |                           |            |             |                   |                           |        |
|                                                                                                    |                           |            |             |                   |                           |        |
|                                                                                                    |                           |            |             |                   |                           |        |

Start ":\DotNetFX35SP1\dotNetFx35setup.exe" from the XGAS-CD.

### NOTE

NET Framework 3.5.1 must be installed manually from the BioPAT® Xgas VIS CD.

- ▶ Open Windows Explorer and browse to the CD into the directory.
- ▶ Double click the file ":\DotNetFX35SP1\dotNetFx35setup.exe".

| 😂 DotNetFX 35SP1                    |                                                            |                 |                                                          |                                                                                  |                                                                                                    | _ 7 🗙    |
|-------------------------------------|------------------------------------------------------------|-----------------|----------------------------------------------------------|----------------------------------------------------------------------------------|----------------------------------------------------------------------------------------------------|----------|
| File Edit View Favorites Tools Help |                                                            |                 |                                                          |                                                                                  |                                                                                                    | <b>1</b> |
| 🕒 Back 🝷 🕥 🚽 🏂 🔎 Search 🔊 Fold      | lers 📰 -                                                   |                 |                                                          |                                                                                  |                                                                                                    |          |
| Address D:\DotNetFX355P1            |                                                            |                 |                                                          |                                                                                  |                                                                                                    | 💌 🔁 Go   |
| Folders ×                           | Name                                                       | Size            | Туре                                                     | Date Modified                                                                    | Location                                                                                                    |          |
| 🞯 Desktop<br>🗷 💼 My Documents       | Files Currently on the CD                                  |                 |                                                          |                                                                                  |                                                                                                    |          |
| <ul> <li></li></ul>                 | dotNetFX20<br>dotNetFX30<br>dotNetFX35                     |                 | File Folder<br>File Folder<br>File Folder<br>File Folder | 2/25/2014 5:14 PM<br>2/25/2014 5:14 PM<br>2/25/2014 5:14 PM<br>2/25/2014 5:14 PM | Files Currently on the CD<br>Files Currently on the CD<br>Files Currently on the CD<br>Files Currently on the CD |          |
|                                     | dotNetFx35setup.exe                                        | 237,054 KB      | Application                                              | 2/25/2014 1:47 PM                                                                | Files Currently on the CD                                                                                        |          |
|                                     | Extracting Files Extracting File: would To Directory. c.NB | LVVV dotNetFram | work\dotNetMSP\x8<br>02d6aab62a2                         |                                                                                  |                                                                                                    |          |

▶ Files will be extracted.

| Microsoft .NET Framewor                                                | k 3.5 SP1 Setu                               | P                                        |                                  |       |
|------------------------------------------------------------------------|----------------------------------------------|------------------------------------------|----------------------------------|-------|
| Welcome to Setup                                                       |                                              | .net                                     | Frame                            | work  |
| Be sure to carefully read and und<br>license terms. You must accept th | erstand all the right<br>elicense terms befo | s and restrictions<br>ire you can instal | described in th<br>the software. |       |
|                                                                        |                                              |                                          |                                  | -     |
| MICROSOFT SOF                                                          | TWARE S                                      | UPPLEM                                   | NTAL                             | ~     |
| Press the Page Down key to see n                                       | ore text.                                    |                                          | L .                              | Erint |
| I have read and ACCEPT the b                                           | arms of the License                          | Agreement                                |                                  |       |
| O I DO NOT ACCEPT the terms o                                          | f the License Agree                          | nent                                     |                                  |       |
|                                                                        |                                              |                                          |                                  |       |
| Send information about my set                                          | up experiences to I                          | Acrosoft Corpora                         | tion.                            |       |
| Details regarding the data collection                                  | an policy                                    |                                          |                                  |       |
| Download File Size:                                                    | 10 MB                                        |                                          |                                  |       |
| Download Time Estimate:                                                | 24 min (56 kbp<br>2 min (512 kbp             | )<br>;)                                  |                                  |       |
|                                                                        |                                              | -                                        |                                  |       |
|                                                                        |                                              |                                          |                                  |       |

.net Framework

Est

soft .NET Framework 3.5 SP1 Setu

Microsoft JNET Framework 3.5 SP1 has been installed successfully. R is highly recommended that you download and install the latest servic updates for the product. For more information, see Windows Update

up Complete

► Accept the terms and press "Install" button.

- ▶ Press "Exit" button.
- ▶ Continue with chapter [ $\rightarrow$ 5.2, page 19].

#### For Windows Server 2008 R2, only

#### NOTE

NET Framework 3.5.1 must be activated for Windows Server 2008.

- Windows Server 2008 includes the necessary .Net framework.

Follow the steps below in order to activate the .Net framework.

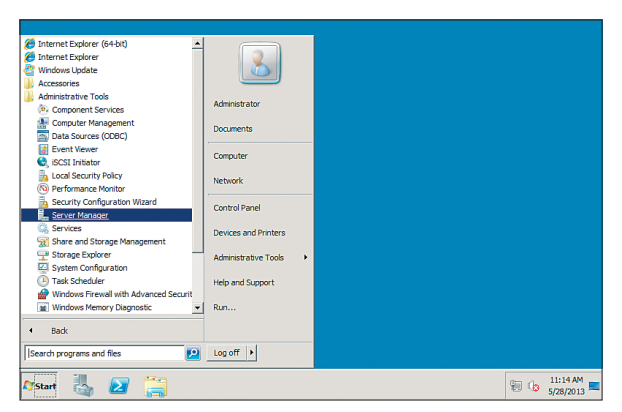

► Go to "Administrative Tools".

Start the "Server Manager".

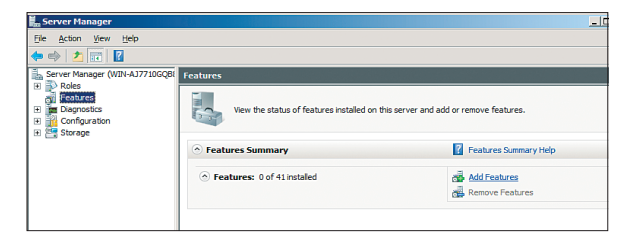

- Open "Roles / Features".
- Click "Add Features".

| Add Features Wizard                             |                                                                                                    | ×                                                                                                    |
|-------------------------------------------------|----------------------------------------------------------------------------------------------------|----------------------------------------------------------------------------------------------------|
| Select Features                                 |                                                                                                    |                                                                                                    |
| Features<br>Confirmation<br>Progress<br>Results | Select one or more features to install on this server.<br>Eeatures:<br>NET Framework 3.5.1 Features<br>WCF Activation<br>Background Intelligent Transfer Service (BITS)<br>BitLocker Drive Encryption<br>BranchCache<br>Connection Manager Administration Kit<br>Desktop Experience<br>DirectAccess Management<br>DirectAccess Management<br>Direct | Description:<br><u>Microsoft.NET Framework 3.5.1</u><br>combines the power of the .NET<br>Framework 2.0 APIs with new<br>technologies for building applications<br>that offer appealing user interfaces,<br>protect your customers' personal<br>identity information, enable seamless<br>and secure communication, and<br>provide the ability to model a range of<br>business processes. |
|                                                 | < Previous Next :                                                                                                    | > Install Cancel                                                                                                    |

- Expand ".NET Framework 3.5.1 Features".
- Select ".NET Framework 3.5.1".
- ▶ Click on the "Next" button.

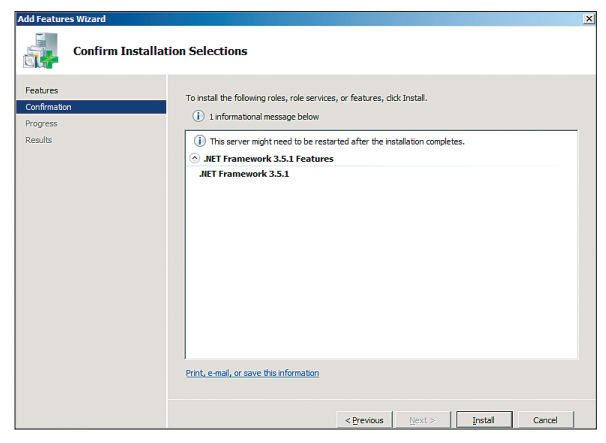

- "Confirm Installation Selection" opens.
  Press button "Install".
- The installation is completed; the installation message "Installation succeeded" is displayed.
- Click "Close" button.

## 5.2 BioPAT<sup>®</sup> Xgas Vis Software

This chapter describes the installation of the BioPAT® Xgas Vis Software.

### NOTE

Please consider that MFCS/win must have been already installed. Please note, the installation of this software requires local administrative rights.

The CD-ROM containing the BioPAT® Xgas Vis Software is labeled as "BioPAT® Xgas Vis Software". A separate program named SETUP.EXE performs the software installation.

The following steps describe the installation on your computer system.

#### Installing the BioPAT® Xgas Vis Software

- Shutdown the MFCS/win system from the MFCS/win Shell.
- ▶ Insert the CD-ROM into the CD drive.
- > Open the windows explorer and change to the CD drive.
- Double-click on file SETUP.EXE to start the installation program.
- ▶ If the ".Net Framework 3.5" is not installed, then the following dialog will be shown on the screen.

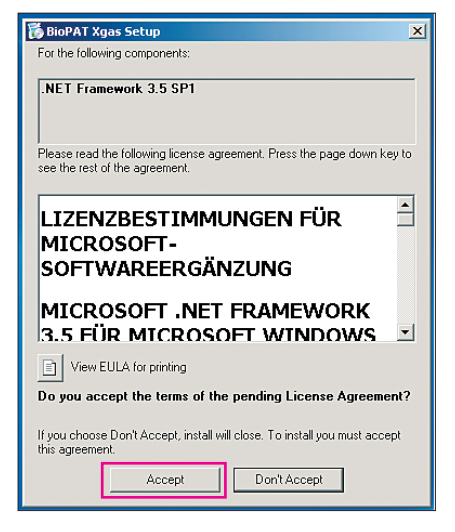

▶ Press the button "Accept" to continue.

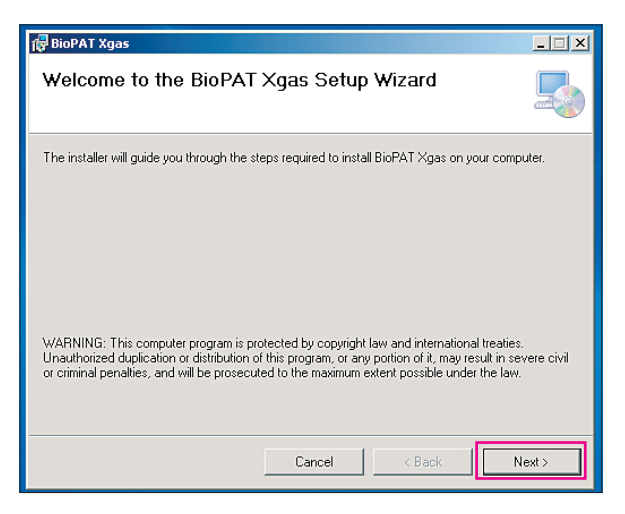

- The welcome screen is shown.
- Press button "Next".

| 🕼 BioPAT Xgas Vis                                                        | _ 🗆 🗙          |
|--------------------------------------------------------------------------|----------------|
| Select Software Parts                                                    |                |
| Please select which additional parts of the Software you want to install |                |
| Measurement Data (Dongle required)                                       |                |
| Cancel KBack                                                             | <u>N</u> ext > |

- Keep the default settings as shown in the picture.
- ▶ Press button "Next".

| 🕞 BioPAT Xgas                                                                          |                        |
|----------------------------------------------------------------------------------------|------------------------|
| Select Installation Folder                                                             |                        |
| The installer will install BioPAT $	imes$ gas to the following folder.                 |                        |
| To install in this folder, click "Next". To install to a different folder, enter it be | low or click "Browse". |
| <u>F</u> older:                                                                        |                        |
| C:\Program Files (x86)\Sartorius\BioPAT Xgas\                                          | Browse                 |
|                                                                                        | <u>D</u> isk Cost      |
| Install BioPAT Xgas for yourself, or for anyone who uses this computer.                |                        |
|                                                                                        |                        |
| ◯ Just <u>m</u> e                                                                      |                        |
| Cancel < <u>B</u> ack                                                                  | Next >                 |

Press button "Next" to install the software in the specified directory.

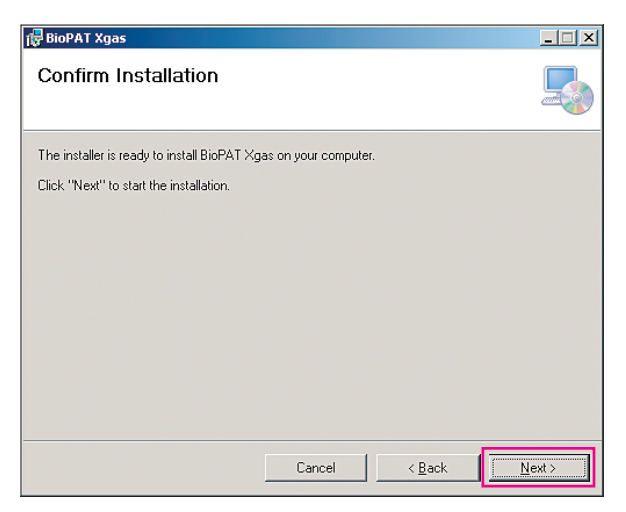

▶ Press button "Next" to confirm installation.

| 🖶 BioPAT Xgas                   |        |                | _ 🗆 🗙         |
|---------------------------------|--------|----------------|---------------|
| Installing BioPAT Xgas          |        |                | 5             |
| BioPAT Xgas is being installed. |        |                |               |
| Please wait                     | _      | _              | _             |
|                                 |        |                |               |
|                                 |        |                |               |
|                                 |        |                |               |
|                                 | Cancel | < <u>B</u> ack | <u>N</u> ext> |

▷ The installation progress is shown on the screen.

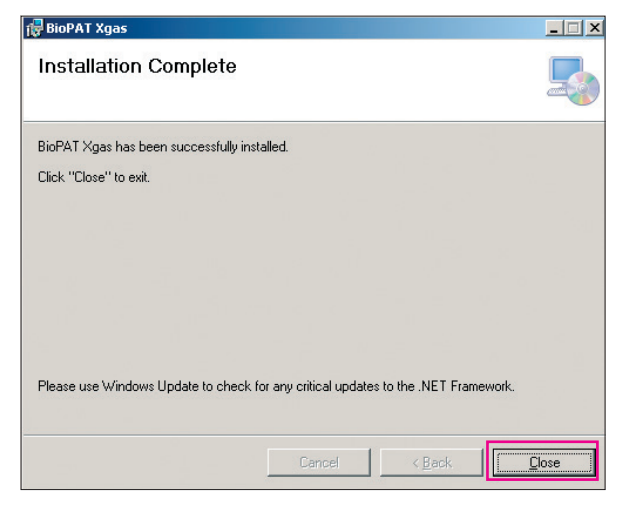

The message "Installation Complete" appears.
 Press button "Close".

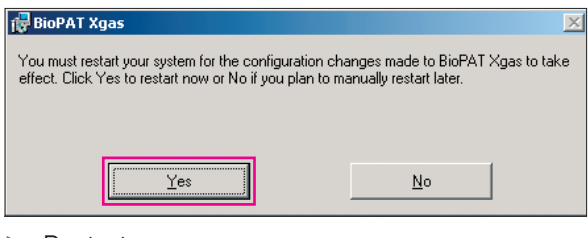

- $\triangleright$  Restart message appears.
- Press button "Yes".

### 5.3 Perle Device Driver

This chapter describes the installation and configuration of the Perle device driver.

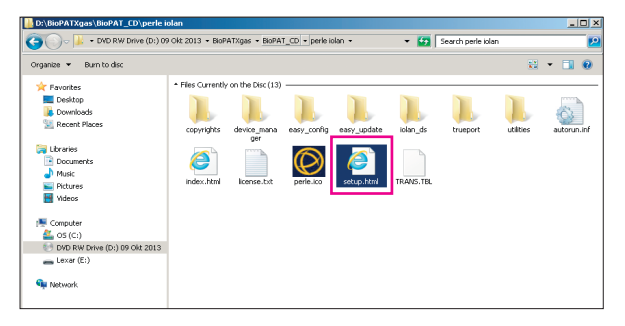

 Start the application "\perle iolan\setup.html" from the delivered CD.

| CIOLAN - Windows Internet Exp           | wer and a second second second second second second second second second second second second second second se |              |
|-----------------------------------------|----------------------------------------------------------------------------------------------------|--------------|
| 🕒 🕑 🖉 D:\BkPATXgas\Bk                   | AT_00.0 - 47 × @ tolan ×                                                                                       |              |
| 🔘 perle                                 | IOLAN Setup                                                                                                    |              |
| Home<br>EasyConfig                      | Home                                                                                                    | www.pene.com |
| DeviceManager<br>TruePort               | EasyConfig First Time Setup Wizard.                                                                            |              |
| Product Files     Utilities     Consent | DeviceManager Install IOLAN Configuration and Management tool.                                                 |              |
| Support                                 | TruePort TruePort Drivers and Documentation.                                                                   |              |
|                                         | Product Files IOLAN Firmware, Manuals, and related files.                                                      |              |
|                                         | Utilities IOLAN Utilities.                                                                                     |              |
|                                         | Support Product Registration, Warranty, and Support Information.                                               |              |
|                                         | For the latest downloads, please visit Perle's website.                                                        |              |

Press button "DeviceManager".

### NOTE

If there is a message to "allow blocked content" then enable blocked content.

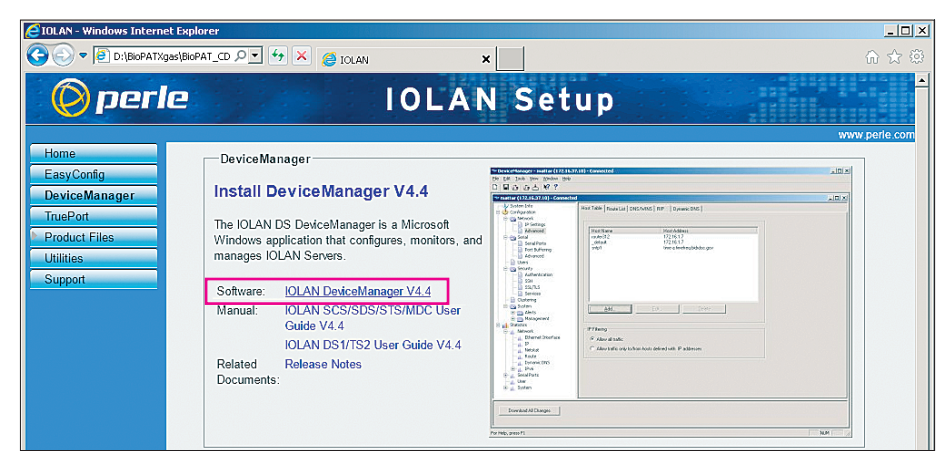

 Press link "IOLAN DeviceManager V4.4" to start Device Manager installation.

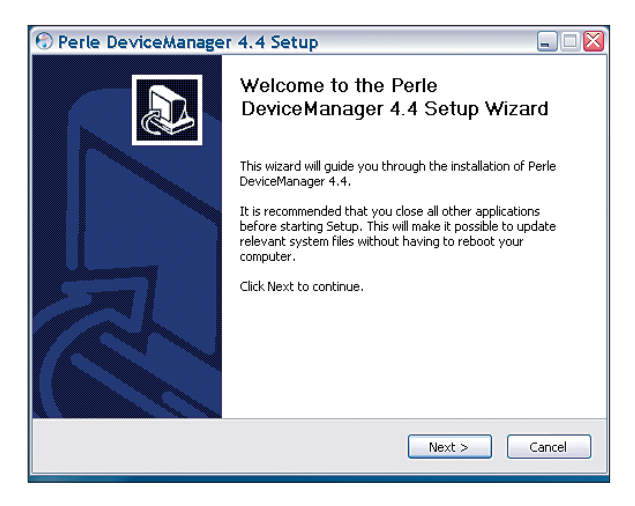

 Press "Next" button to continue with the installation.

| 🕝 Perle DeviceManager 4.4 Setup 📃 🗌 🔯                                                                                  |                                |                                                                                   |  |  |  |
|----------------------------------------------------------------------------------------------------|--------------------------------|-----------------------------------------------------------------------------------|--|--|--|
| Choose Components<br>Choose which features of Perle DeviceManager 4.4 you want to install.                             |                                |                                                                                   |  |  |  |
| Check the components you want to install and uncheck the components you don't want to install. Click Next to continue. |                                |                                                                                   |  |  |  |
| Select components to install:                                                                                          | DeviceManager     Desktop Icon | Description<br>Position your mouse<br>over a component to<br>see its description. |  |  |  |
| Space required: 10.2MB                                                                                                 |                                |                                                                                   |  |  |  |
| < Back Next > Cancel                                                                                                   |                                |                                                                                   |  |  |  |

▶ Use default settings and press "Next" button.

| 🕙 Perle DeviceManager 4.4 Setup                                                                                                    |
|----------------------------------------------------------------------------------------------------|
| Choose Install Location<br>Choose the folder in which to install Perle DeviceManager 4.4.                                                                                |
| Setup will install Perle DeviceManager 4:4 in the following folder. To install in a different<br>folder, click Browse and select another folder. Click Next to continue. |
| Destination Folder Ci\Programme\Perle Systems Limited\DeviceManager  Browse                                                                                              |
| Space required: 10.2MB<br>Space available: 14.5GB                                                                                                    |
| <pre></pre>                                                                                                    |

▶ Use default settings and press "Next" button.

| 🕄 Perle DeviceManager 4.4 Setup                                                                                                    |            |
|----------------------------------------------------------------------------------------------------|------------|
| Choose Start Menu Folder<br>Choose a Start Menu Folder for the Perle DeviceManager 4.4 shortcuts.                                    | 3          |
| Select the Start Menu folder in which you would like to create the program's shor<br>can also enter a name to create a new folder.   | tcuts. You |
| Perle\DeviceManager                                                                                                    |            |
| Advosol<br>Autostart<br>Development<br>FreeMind<br>Games<br>Graphics<br>Internet<br>InfanView<br>McAfee<br>Microsoft Online Services |            |
| Do not create shortcuts                                                                                                    |            |
| < Back Instal                                                                                                    | Cancel     |

#### ▶ Use default settings and press "Install" button.

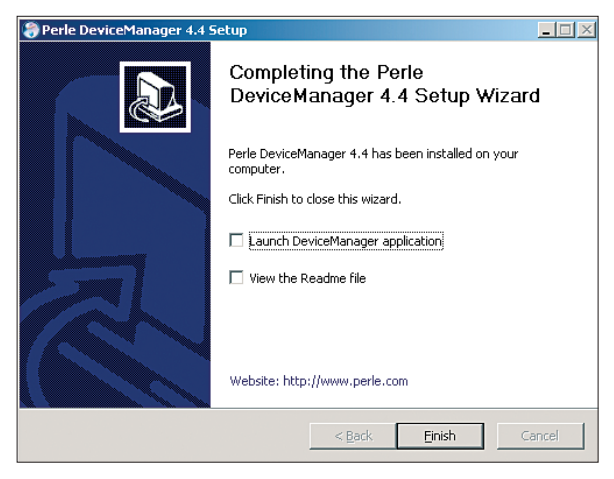

 Uncheck both topics and press "Finish" button.

## 5.4 TruePort Application

The following pages describe how to install and configure the TruePort application.

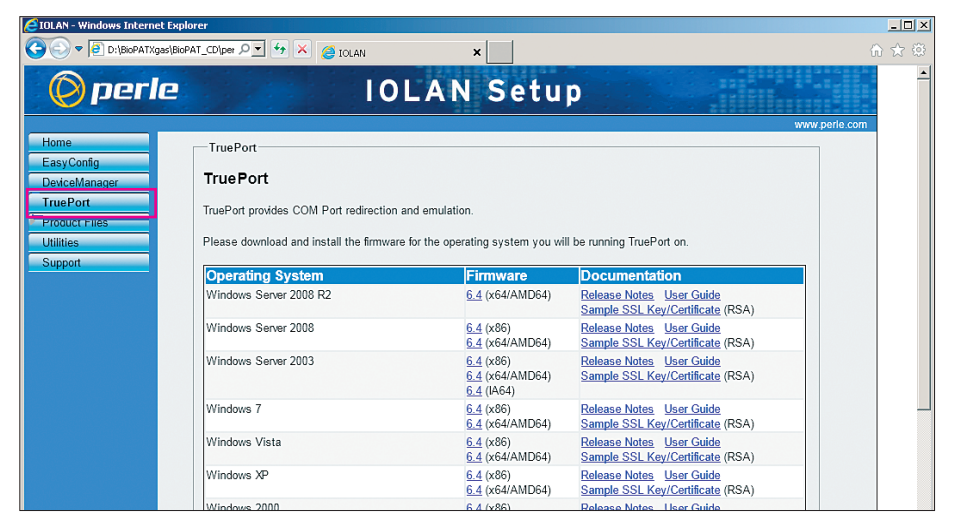

Click on the button "TruePort" on the left side of the IOLAB Setup.

### NOTE

Select the operating system which is installed at your pc.

- For the 32 bit version of the operating system click to "(x86)".
- For the 64 bit version of the operating system click to "(x64)".

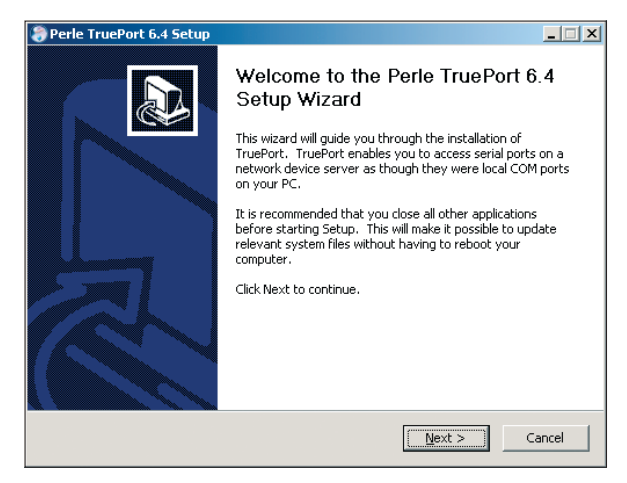

#### ▶ Press "Next" button to continue.

| Perle TruePort 6.4 Setup                                         |                                   |                                                                                   |
|------------------------------------------------------------------|-----------------------------------|-----------------------------------------------------------------------------------|
| Choose Components<br>Choose which features of Perle              | TruePort 6.4 you want to install. | 6                                                                                 |
| Check the components you war<br>install. Click Next to continue. | t to install and uncheck the comp | onents you don't want to                                                          |
| Select components to install:                                    | ✓ TruePort<br>✓ Desktop Icon      | Description<br>Position your mouse<br>over a component to<br>see its description. |
| Space required: 10.9MB                                           |                                   |                                                                                   |
|                                                                  | < <u>B</u> ack                    | Next > Cancel                                                                     |

Keep default settings and press "Next" button to continue.

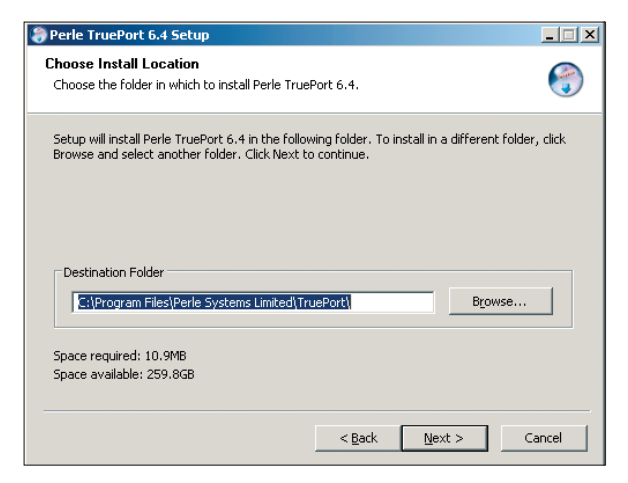

 Keep default settings and press "Next" button to continue.

| Perle TruePort 6.4 Setup                                                                                                    | _ 🗆 X  |
|----------------------------------------------------------------------------------------------------|--------|
| Choose Start Menu Folder<br>Choose a Start Menu folder for the Perle TruePort 6.4 shortcuts.                                                                       |        |
| Select the Start Menu folder in which you would like to create the program's shortcuts<br>can also enter a name to create a new folder.                            | . You  |
| Perle\TruePort                                                                                                    |        |
| Accessories<br>Administrative Tools<br>BioPAT® Xgas Vis<br>Broadcom<br>Dell<br>Games<br>Intel<br>Corporation<br>Intel PROSet Wireless<br>Maintenance<br>PDFCreator |        |
| Do not create shortcuts                                                                                                    |        |
| < <u>B</u> ack [Install                                                                                                    | Cancel |

 Keep default settings and press button "Install" to continue.

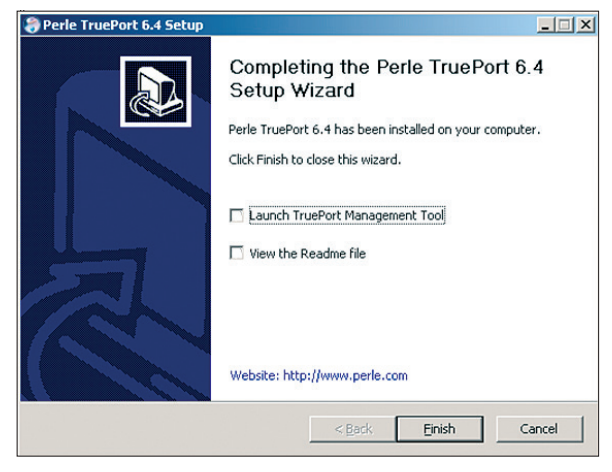

 Uncheck both topics and press "Finish" button.

# 6 Hardware Settings

6.1 Checking Jumper Settings at the Perle Device

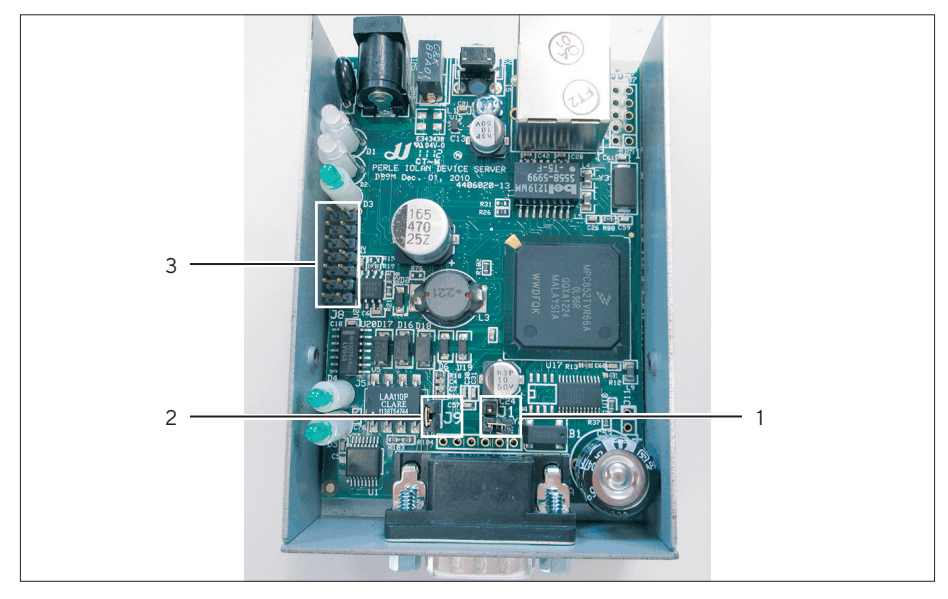

- Loosen the two screws on the side of the housing to open the Perle device.
- ▶ Set the jumpers as specified below:
- Set jumper J1 (1) open.
- Set jumper J8 (3) all open.
- Set jumper J9 (2) closed.
- Close the Perle device and fasten the two screws.

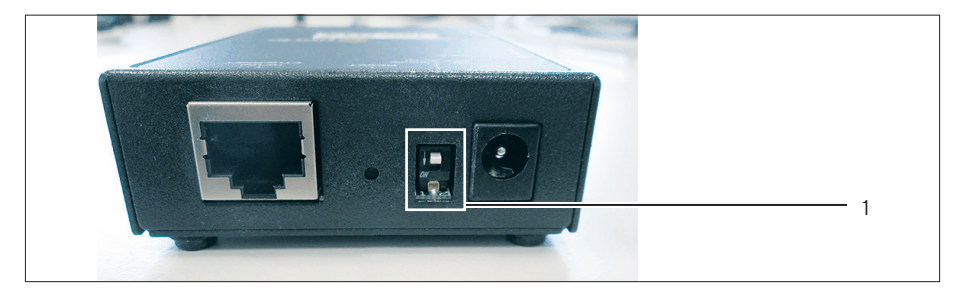

- ▶ Set the switch (1) to "OFF" (upper position).
- $\triangleright$  The perle device is set to serial mode.

### 6.2 Reseting Perle Device

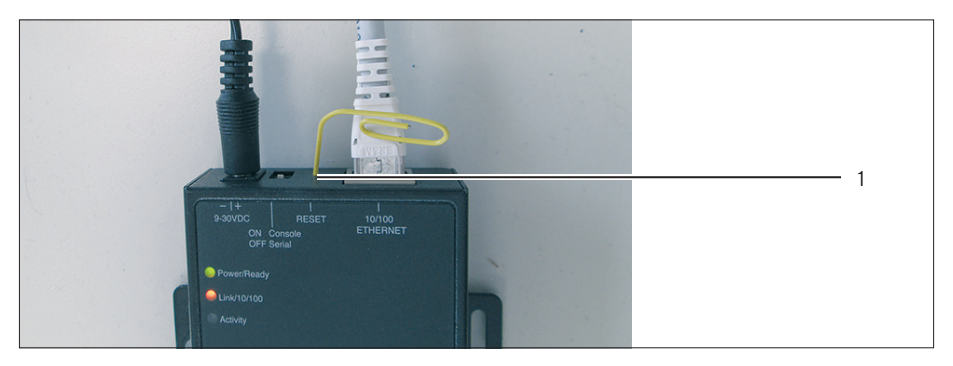

- ▶ Press the "RESET" button with a paper clip to reset the Perle device.
- ▷ After 5 s the lamp "Power/Ready" changes color from green to orange.

#### NOTE

After "Reset" please wait at least 2 min to let the Perle device finish the reset.

# 7 Configuration

## 7.1 Perle Device

### NOTE

Double check, whether the Windows firewall is disabled or the Perle device manager is enabled in the firewall. In Windows firewall open all ports especially for the "devicemanager.exe" (UDP) and for the "tftp\_svr.exe" (TCP) or temporarily disable the firewall.

### NOTE

For server OS deactivate or stop "DHCPClient" service before starting the configuration. Otherwise the device will receive an IP address automatically.

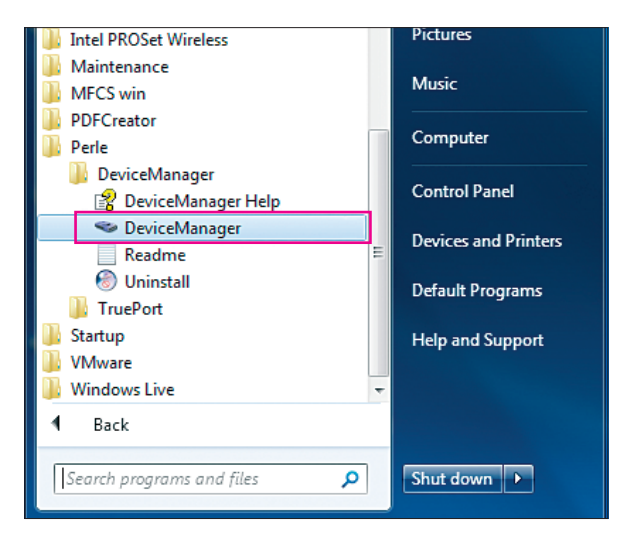

Start Perle "Device Manager".

| Establish Connection to |                |                                                                            |                                                                                                    |                                                   |            | 8 23   |
|-------------------------|----------------|----------------------------------------------------------------------------|----------------------------------------------------------------------------------------------------|---------------------------------------------------|------------|--------|
| MAC Address             | IP Address     | Model                                                                      | Server Name                                                                                                    | Firmware                                          | Discovered | ОК     |
|                         | Not Configured | IOLAN SDS1                                                                 | IOLAN-070                                                                                                    | 4.4                                               | Auto       | Cancel |
| Add                     | P              | Assign IP<br>Assign IP<br>The IOL<br>Not<br>Enter th<br>17<br>Have<br>Lemp | AN's current IP Ad<br>Configured<br>el P Address of the<br>'2 . 18 . 3 .<br>e the IDLAN autom<br>orary IP Address.<br>ign IP Ca | dress:<br>IDLAN:<br>148<br>atically get a<br>ncel |            |        |

- ▶ Press button "Assign IP".
- Enter your IP address for the Perle device.
- ▶ Press button "Assign IP".
- $\triangleright$  The following message is shown.

| DeviceMan | ager 🗾 🔀                          |
|-----------|-----------------------------------|
| <u> </u>  | IP Address successfully assigned. |
|           | ОК                                |

▶ Press "OK" button.

#### **Test connection**

| tablish Connection to |              |                                                                                                    |                                                                                                    |                                                                                                    | 8 ×    |
|-----------------------|--------------|----------------------------------------------------------------------------------------------------|----------------------------------------------------------------------------------------------------|----------------------------------------------------------------------------------------------------|--------|
| MAC Address           | IP Address   | Model                                                                                                    | Server Name Fire                                                                                                    | mware Discovered                                                                                                    | ОК     |
| ∎-00-80-D4-07-08-8F   | 172.18.3.148 | IOLAN SDS1                                                                                                    | IOLAN-070 4.4                                                                                                    | Auto                                                                                                    | Cancel |
| Add                   | P            | Ping<br>Pinging 172.18<br>Reply from 172<br>Reply from 172<br>Reply from 172<br>Ping statistics fr<br>Packets: Sr<br>Approximate ror<br>Minimum = | 3.148 with 18 bytes of d<br>18.3.148: bytes=18 time<br>18.3.148: bytes=18 time<br>18.3.148: bytes=18 time<br>18.3.148: bytes=18 time<br>y r122.18.3.148:<br>ent = 4 Received = 4, Lo<br>and trip times in millisec<br>ms, Maximum = 0ms, Av | lata:<br>==Oms TTL=64<br>==Oms TTL=64<br>==Oms TTL=64<br>==Oms TTL=64<br>==Oms TTL=64<br>set = 0,<br>onds:<br>verage = Oms | 8 2    |
|                       |              |                                                                                                    |                                                                                                    | 2                                                                                                    |        |

- ▶ Press "Ping" (3) button to test connection.
- Close Ping window (2).
- ▶ Press "OK" button (1) to connect to Perle device.

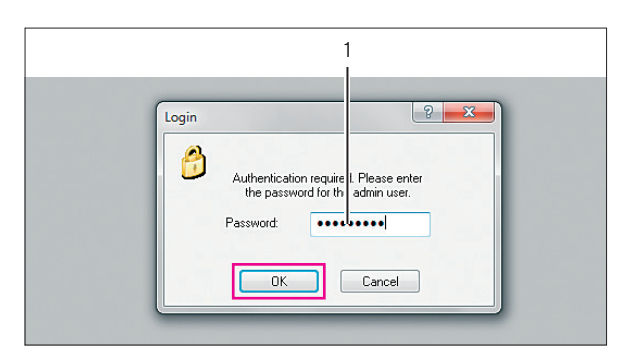

- Enter the default password "superuser" (1).
- ▶ Press the "OK" button.
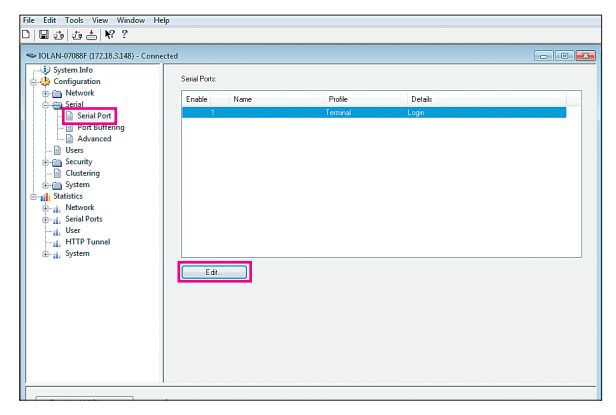

- Open menu "Configuration / Serial / Serial Port".
- ▶ Press "Edit" button.

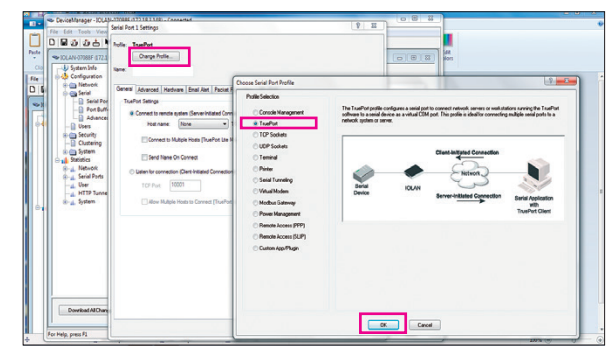

- ▶ Press button "Change Profile".
- Select option "TruePort" and press "OK" button.

| erial Port | t 1 Settings                                                           | 8 |
|------------|------------------------------------------------------------------------|---|
| Profile: T | TruePart<br>Change Profile                                             |   |
| General    | Advanced Hardware Email Nett Packet Forwarding SSL/TLS                 |   |
| TrueF      | Port Settings                                                          |   |
| 0          | Connect to remote system (Server-Initiated Connection):                |   |
|            | Host name: None TCP Port: 10000                                        |   |
|            | Connect to Multiple Hosts [TruePort Lite Mode] Define Additional Hosts |   |
|            | Send Name On Connect                                                   |   |
| ۲          | Listen for connection (Client-Initiated Connection).                   |   |
|            | TCP Port: 10001                                                        |   |
|            | Allow Multiple Hosts to Connect [TruePort Lite Mode]                   |   |

### Select option "Listen for connection" under tab "General".

▶ Press "OK" button.

| ial Port 1 Settings |                                  |                   | 3 |
|---------------------|----------------------------------|-------------------|---|
| file: TruePort      |                                  |                   |   |
| Change Pr           | file                             |                   |   |
| me:                 |                                  |                   |   |
| Second Advanced     | Hardware Email Alext Packet Fear | autine SCI /TI S  |   |
| ierielai Auvariceu  | Enal Neit Facker Forw            | along 332/123     |   |
| Serial Interface:   | FI4-485                          |                   |   |
| Speed:              | 38400 -                          |                   |   |
|                     |                                  |                   |   |
| Data Bits:          | 8 v Duplex:                      | Haff              |   |
| Parity:             | None - TX Drive                  | r Control: Auto 👻 |   |
| Stop Bits:          | 2 🕶                              |                   |   |
| Flow Control:       | None 👻                           |                   |   |
| V Enable Int        | ound Flow Control                |                   |   |
| C Enable Ou         | bound Flow Control               |                   |   |
| Monitor DSR         |                                  |                   |   |
| Monitor DCD         |                                  |                   |   |
| Discard Charac      | ters Received With Errors        |                   |   |
| Enable Echo S       | ppression                        |                   |   |

- ▶ Change to tab "Hardware".
- ▶ Make the selections as shown in the picture.
- ▶ Press "OK" button.

| SeviceManager - IOLAN-07088F (172.1                                                                                                    | 18.3.148) - Connected  |          | _                  |       |
|----------------------------------------------------------------------------------------------------|------------------------|----------|--------------------|-------|
| <u>File Edit Tools View Window He</u>                                                                                                    | elp                    |          |                    |       |
| □∎₫₫₫∦?                                                                                                    |                        |          |                    |       |
| Sonne (172.18.3.148) - Conne (172.18.3.148) - Conne                                                                                                    | ected                  |          |                    | - • • |
| System Info     Gonfiguration                                                                                                    | Serial Ports:          |          |                    |       |
| Network     Serial                                                                                                    | Enable Name            | Profile  | Details            |       |
| Serial Port                                                                                                    | 1                      | TruePort | Listen on: / 10001 |       |
| - Port Buffering                                                                                                    |                        |          |                    |       |
| Advanced                                                                                                    |                        |          |                    |       |
| Golds     Golds     G |                        |          |                    |       |
| Clustering                                                                                                    |                        |          |                    |       |
| System     Statistics                                                                                                    |                        |          |                    |       |
| Network                                                                                                    |                        |          |                    |       |
| Serial Ports                                                                                                    |                        |          |                    |       |
| HTTP Tuppel                                                                                                    |                        |          |                    |       |
|                                                                                                    |                        |          |                    |       |
|                                                                                                    | Edit                   |          |                    |       |
|                                                                                                    |                        |          |                    |       |
|                                                                                                    |                        |          |                    |       |
|                                                                                                    |                        |          |                    |       |
|                                                                                                    |                        |          |                    |       |
| 1                                                                                                    |                        |          |                    |       |
|                                                                                                    |                        |          |                    |       |
|                                                                                                    |                        |          |                    |       |
|                                                                                                    | ,                      |          |                    |       |
| Download All Changes                                                                                                    | 1 Download is Required |          |                    |       |

▶ Press button "Download All Changes".

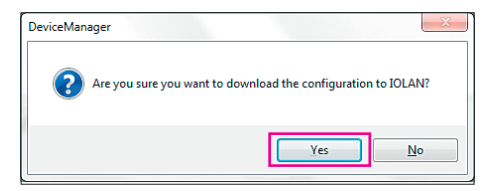

### ▶ Press button "Yes" to confirm.

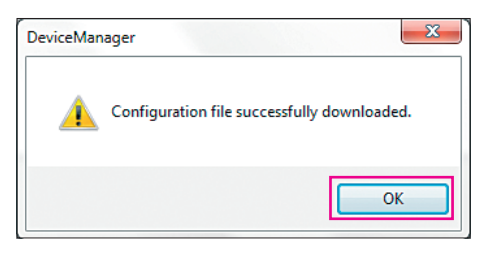

▶ Press "OK" button.

| SeviceManager - IOLAN-07088F (172                                                                                                    | 2.18.3.148) - Connected |              |                    |     | 1 |
|----------------------------------------------------------------------------------------------------|-------------------------|--------------|--------------------|-----|---|
| <u>File Edit Iools View Window H</u>                                                                                                    | jelp                    |              |                    |     | 1 |
| □⊒₫₫≛₩??                                                                                                    |                         |              |                    |     |   |
| Solution - 10 - 10 - 10 - 10 - 10 - 10 - 10 - 1                                                                                               | nected                  |              |                    |     |   |
| → ↓ System Info<br>⊖ ↓ Configuration                                                                                                    | Serial Ports:           |              |                    |     |   |
|                                                                                                    | Enable Name             | Profile      | Details            |     |   |
| Serial Port                                                                                                    | 1                       | TruePort     | Listen on: / 10001 |     |   |
| Port Buffering     Vers     Vers     Clustering     System     Satistics     Vers     Serial Ports     Ver     Ver     Ver     Ver     System | Edi                     | Reboot IOLAN | 2                  |     |   |
|                                                                                                    |                         |              |                    |     |   |
| For Help, press F1                                                                                                    |                         |              |                    | NUM |   |

- ▶ Press button "Reboot IOLAN" (2).
- Close the DeviceManager (1).

## 7.2 Serial Port

### 7.2.1 Configuring Serial Port with TruePort Management Tool

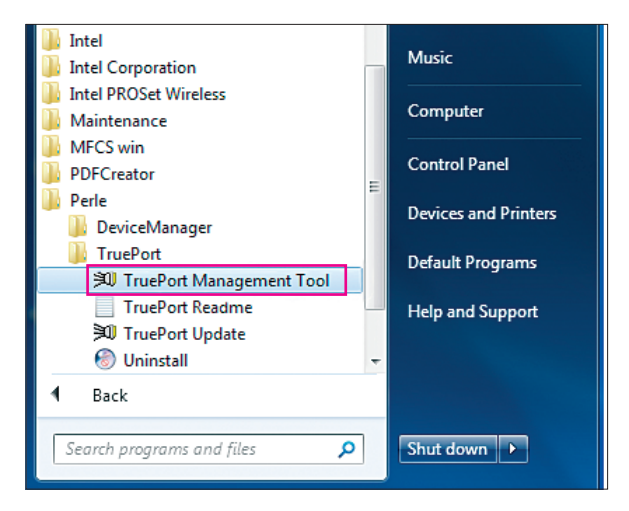

 Start the "TruePort ManagementTool" to configure the serial port.

| Add TruePort Adapter Wizard                                                                                                    |   |
|----------------------------------------------------------------------------------------------------|---|
| Configure TruePort Adapter<br>Configure the adapter's name and associate it with a device server on the<br>network.                  |   |
| TruePort Adapter Properties<br>Adapter Name: Perle TruePort Adapter<br>Device Server Network Location<br>(* IP Address: 172.18.3.148 | 1 |
| C Hostname:                                                                                                    |   |
| Next > Cancel                                                                                                    |   |

- ▶ Enter the IP address of the Perle device to the field "IP Address" (1)
- ▶ Press "Next" button.

| Add Serial Ports<br>Associate COM ports with your new TruePort ad                                               | lapter                                  |
|----------------------------------------------------------------------------------------------------|-----------------------------------------|
| You may add up to 49 serial ports to your<br>new TruePort adapter:<br>Select COM Port Range<br>Number of Ports: | The following ports will be added: COM5 |
|                                                                                                    | Next > Cancel                           |

- Select an available port from the drop down list "Starting COM Port" (1).
- ▶ Press "Next" button.

### NOTE

It is recommended to start with COM5, because COM5 will not be used (and therefore available) on most of the systems. Continue with COM6, COM7 if more Perle devices will be connected.

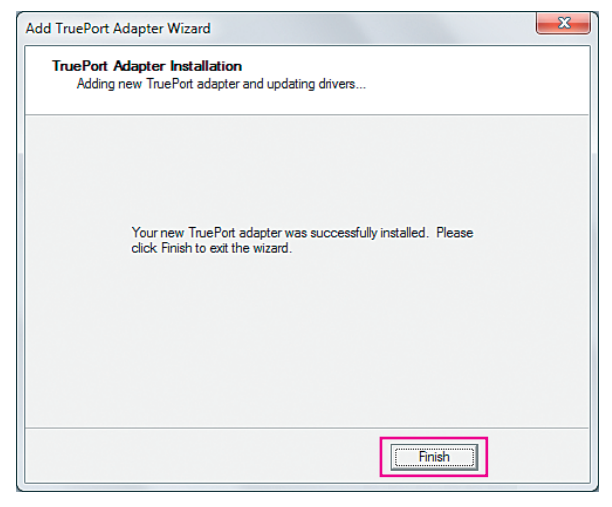

### ▶ Press button "Finish".

| 🔊 TruePort Management Tool                                            | × |
|-----------------------------------------------------------------------|---|
| 🔘 perle                                                               |   |
| This tool permits you to add, remove and configure TruePort adapters. |   |
| Installed TruePort adapters:                                          |   |
| Perle TruePort Adapter (172:18:3:148)                                 |   |
| Add <u>R</u> emove <u>Properties</u>                                  |   |
| Close                                                                 |   |

Select the recently configured device and press button "Properties".

| Perle TruePort Adapter (172.18.                                  | 3.148) Properties                                                            |
|------------------------------------------------------------------|------------------------------------------------------------------------------|
| Genera Configuration Driver                                      | Details                                                                      |
| Perle TruePort Adapte                                            | er (172.18.3.148)                                                            |
| This TruePort adapter is a<br>device server.                     | ssociated with the following                                                 |
| Device Server Information                                        | n                                                                            |
| Number of Ports:                                                 | 1                                                                            |
| IP Address:                                                      | 172.18.3.148                                                                 |
| Active Connections:                                              | None                                                                         |
| To configure this Device<br>DeviceManager or one o<br>Web Config | Server at this time use the Perke<br>If the following configuration methods. |
|                                                                  | Settings                                                                     |
|                                                                  | OK Cancel                                                                    |

Change to register card "Configuration".
Press button "Settings".

| lumber of ports: 1            | Connection Advanced SSL/TLS Packet Forwarding |
|-------------------------------|-----------------------------------------------|
| Perle TruePort Adapter (172.1 | 8 3.1- Connection Settings (COM5)             |
| - 🍠 COM5 (Connect: 10001)     | Access Davies Course Serial Part              |
|                               | Connection Market Parts                       |
|                               | Connection wode: Automatic                    |
|                               | C Accept connection from device server        |
|                               | Listen on I CP Port: 10000                    |
|                               | Initiate connection to device server          |
|                               | Connect to TCP Port: 10001                    |
|                               | Client-Initiated Connection Settings          |
|                               | Access Device Server I/O channels             |
|                               | Connect to TCP Port: 33816                    |
|                               | I/O Application Type: I/O Access 👻            |
|                               | Client-Initiated Connection Settings          |
|                               | Connection Profile                            |
|                               | Current Profile: Minimize Latency             |
|                               | Change Profile                                |
| < III                         | •                                             |
|                               |                                               |
| 🖗 Add Ports 🗙 <u>F</u>        | emove Ports Copy Settings To Restore Defaul   |
| _                             |                                               |

- Select the COM port.
- Activate "Initiate connection to device server".
- ▶ Press button "Settings".

| Client-Initiated Connection Settings              |
|---------------------------------------------------|
| Connection Management Options                     |
| Connect at system startup                         |
| Close TCP connection when COM port is closed      |
| ✓ Delay close of TCP connection for: 300  seconds |
| Connection Options                                |
| Connection Retries                                |
| Retry forever                                     |
| ○ Number of retries: 5                            |
| Time between connection retries: 30 🚔 seconds     |
| Restore dropped connections                       |
| Restore Defaults OK Cancel                        |

- Change setting "Delay close of TCP connection for" to 300 seconds.
- Press button "OK" and close all the remaining windows.

### 7.2.2 Configuring Serial Port with Device Manager

| •                                                                                                  | 🌒 🗢 📴 🕨 Control Panel 🕨 A                                                     | II Control Panel Items 🕨                                                                                                    |                                                                                                    |                                                                                         | Panel P                   |                                                                                                    |
|----------------------------------------------------------------------------------------------------|-------------------------------------------------------------------------------|----------------------------------------------------------------------------------------------------|----------------------------------------------------------------------------------------------------|-----------------------------------------------------------------------------------------|---------------------------|----------------------------------------------------------------------------------------------------|
| Adj                                                                                                | ust your computer's setti                                                     | ngs                                                                                                    |                                                                                                    | View by: 1                                                                              | Small icons 🔻             |                                                                                                    |
|                                                                                                    | Action Center<br>Signetric Devices                                            | Administrative Tools<br>The Broadcom Control Suite 4<br>All Control Panel Items > Administrative<br>Burn<br>Name                                                                                                    | Color Management                                                                                                    | Credential Manager     Vectory and resource     Credential Manager     Vectory     Size | 1<br>Administrative Tools | 2                                                                                                    |
| 2 I<br>1<br>1<br>1<br>1<br>1<br>1<br>1<br>1<br>1<br>1<br>1<br>1<br>1<br>1<br>1<br>1<br>1<br>1<br>1 | Desktop                                                                       | Compount Services                                                                                                    | 7/14/2009 6:57 AM Shortcut<br>7/14/2009 6:53 AM Shortcut                                                                                                    | 2 KB<br>2 KB                                                                            | 2                         |                                                                                                    |
|                                                                                                    | Libraries<br>Documents<br>Music<br>Pictures                                   | Image: Second Second Secon | MFCS4                                                                                                    |                                                                                         |                           | Actions                                                                                                    |
|                                                                                                    | Videos<br>Computer<br>Cos (c:)<br>DVD RW Drive (D:) C<br>Lexar (E)<br>Network | Biserof     > 11 System Tools       Biserof     > Task Scheduler       Biserof     > Biserof       Biserof     > Biserof       Biserof     > Biserof       Biserof     > Biserof       Biserof     > Biserof       Biserof     > Biserof       Biserof     > Biserof       Biserof     > Biserof       Biserof     > Biserof       Biserof     > Biserof       Biserof     > Biserof       Biserof     > Biserof                                                                                                    | Batteries     Batteries     Batteries     Computer     Computer     Display adapters     Display adapters     COUCD-ROM drives     Keyboards     Monitors     Monitors     Monitors |                                                                                         | 3                         | Device Manager  More Actions                                                                                                    |
|                                                                                                    | 📄 🖸 🚿                                                                         | 🐖 🛃                                                                                                    | E Radical Course Present                                                                                                    | top Street, 41                                                                          | ٥                         | Image: Weight of the second second |

- ▶ Open the Windows "Control panel".
- Select "Administrative Tools" (1).
- ▶ Select "Computer Management" (2).
- Select Device Manager (3).

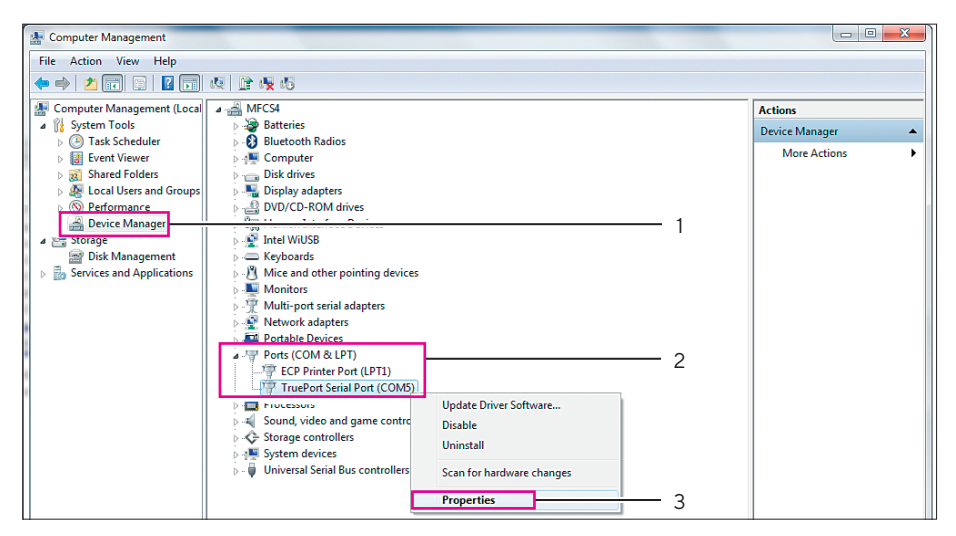

- Select Ports (COM & LPT) (2).
- Right mouse click to "Trueport Serial Port (COM5)" (2).
- Select "Properties" (3).

| General Port Settings Driver Details |                                 |
|--------------------------------------|---------------------------------|
| Bits per second                      | 38400 💌                         |
| Data bits:                           | 8 -                             |
| Party:                               | None 👻                          |
| Sop bits:                            | 2 👻                             |
| Elow control:                        | None 👻                          |
| Êď                                   | vanced <u>R</u> estore Defaults |

- ▶ Change to register card "Port Settings".
- Perform the settings shown in the picture above.
- Press "OK" button and close the Windows device manager.

### 7.3 BioPAT® Xgas Vis OPC License

This chapter describes how to activate the BioPAT<sup>®</sup> Xgas Vis OPC License.

Plug the blue license dongle (SG-Lock) into a free USB port of the MFCS/win computer.

### NOTE

The dongle must stay in the USB port all the time if you want to use all features. If the application without the dongle is used, then only the measurement of one analyzer in the BioPAT® Xgas Vis software (without logging) can be used in the Service Tool for the calibration and the changing the MODBUS ID.

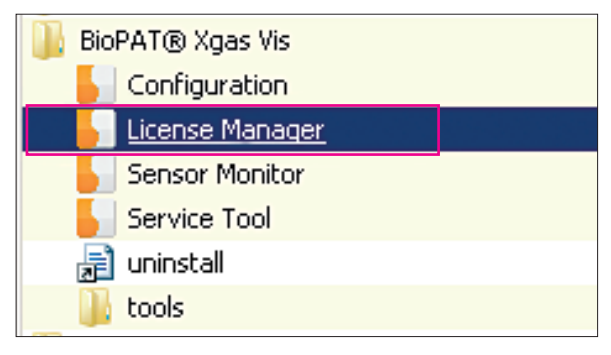

 Start the "License Manager" to activate the BioPAT<sup>®</sup> Xgas VIS OPC license.

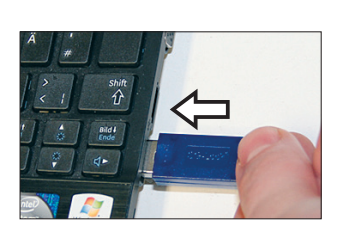

| 📙 BioPAT® Xgas   | License Manager 🛛 🗖 🖾 |   |
|------------------|-----------------------|---|
| Serial number    | 1510462               |   |
| Sensor Key 3     |                       | 1 |
| 00000000 000     | 00000 0000000 0000000 |   |
| Logging:         | enabled               |   |
| OPC:             | enabled write         |   |
| extended OUR:    | disabled              |   |
| DMU:             | disabled              |   |
| enabled Sensors: | 12                    |   |

Select "Sensor Key 3" (1) from drop down menu.

| 📙 BioPAT® Xgas - Lie | cense Manager |       |   |
|----------------------|---------------|-------|---|
| Serial number        | 1510462       |       |   |
| Sensor Key 3         |               | -     |   |
|                      |               |       | 2 |
| Logging:             | enabled       |       |   |
| OPC:                 | enabled       | write |   |
| extended OUR:        | disabled      |       |   |
| DMU:                 | disabled      |       |   |
| enabled Sensors:     | 12            |       |   |

- Enter the corresponding key in the four input fields (2).
- ▶ Press the button "write".
- $\triangleright$  The unlocked features and the number of enabled sensors is shown.
- Close the "License Manager".

## 7.4 BioPAT® Xgas Sensor

### 7.4.1 Configuring One Sensor

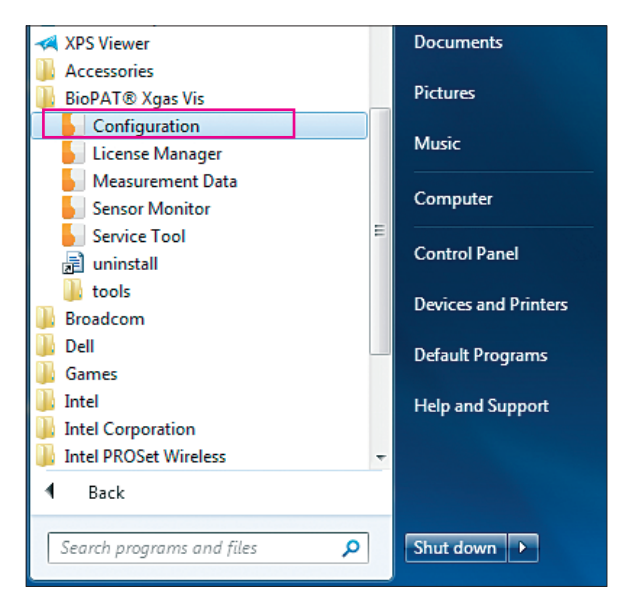

- Start the "Configuration" tool for BioPAT<sup>®</sup> Xgas to configure one XGAS Sensor.
- Press the "add" button for interfaces to add a new "Interface".

| Name           | Baudrate     | Parity      | State |
|----------------|--------------|-------------|-------|
|                |              |             |       |
|                |              |             |       |
| add<br>ensors: | edit dele    | reset       |       |
| Name S         | Sensor ID Co | m Interface | State |
|                |              |             |       |
|                |              |             |       |
|                |              |             |       |
|                |              |             |       |
| add            | edit dele    | te reset    | calib |

| Configur   | e Interface               |               |
|------------|---------------------------|---------------|
| Interface: | COM5;TruePort Serial Port | (COM5) -      |
| Baudrate:  | 38400 👻                   | scan for new  |
| Parity:    | none, 2 Stopbits 🛛 👻      | extended scan |
|            | cano                      | cel ok        |

- Select
- the correct Interface.
- Baudrate "38400".
- Parity "none, 2 Stopbits".
- ▶ Press "OK" button.
- Press the "add" button for sensors to add a new sensor.

| BioPAT® X | gas - Service C | onfig     |          |
|-----------|-----------------|-----------|----------|
| Name      | Baudrate        | Parity    | State    |
| COM5      | 38400           | none      | working  |
|           |                 |           |          |
| add       | edit delete     | rese      |          |
| Sensors:  |                 |           | <u> </u> |
| Name      | Sensor ID Com   | Interface | State    |
|           |                 |           |          |
| add       | edit delete     | e rese    | t calib  |

| Sensor Configuratio             | on 📃 🗖 📈      |  |
|---------------------------------|---------------|--|
| Name:                           | XGAS1         |  |
| Modbus Interface:<br>Modbus ID: | COM5 ▼<br>1 ★ |  |
| Cancel OK                       |               |  |

- Enter a name, the Modbus interface and the Modbus ID 1.
- ▶ Press the "OK" button.

| BioPAT® Xgas         | - Service C | onfig     | _ 🗆     | × |
|----------------------|-------------|-----------|---------|---|
| Interfaces:          |             |           |         |   |
| Name                 | Baudrate    | Parity    | State   |   |
| COM1                 | 38400       | none      | working |   |
| add edit<br>Sensors: | delete      | reset     |         |   |
| Name Sen:            | sor ID Com  | Interface | State   |   |
| XGAS1_1 215          | 23 COM      | 5         | ok      |   |
| add edit             | delete      | reset     |         |   |
| Versions             |             |           | refresh |   |

- ▷ After the sensor has been added, it is shown in the Sensor list.
- If state "ok" is not shown in the Sensor list, press the "refresh" button to refresh the list.

### NOTE

For sensors naming conventions refer to examples on the following pages.

### 7.4.1.1 Naming conventions for XGAS Sensors

### Example 1:

Only one BioPAT® Xgas Sensor with a Biostat® fermentor

|           | Name    | Modbus<br>Interface | Modbus ID | Description |
|-----------|---------|---------------------|-----------|-------------|
| 1. Sensor | XGAS1_1 | COM5                | 1         | Single      |

### Example 2:

Two BioPAT® Xgas Sensors with a twin fermentor system

|           | Name    | Modbus<br>Interface | Modbus ID | Description |
|-----------|---------|---------------------|-----------|-------------|
| 1. Sensor | XGAS1_1 | COM5                | 1         | Twin A      |
| 2. Sensor | XGAS1_2 | COM5                | 2         | Twin B      |

### Example 3:

Four BioPAT® Xgas Sensors with a B-DCU II 6-fold fermentor system

|           | Name    | Modbus<br>Interface | Modbus ID | Description |
|-----------|---------|---------------------|-----------|-------------|
| 1. Sensor | XGAS1_1 | COM5                | 1         | B6 A        |
| 2. Sensor | XGAS1_2 | COM5                | 2         | B6 B        |
| 3. Sensor | XGAS1_3 | COM5                | 3         | B6 C        |
| 4. Sensor | XGAS1_4 | COM5                | 4         | B6 D        |
| 5. Sensor | XGAS1_5 | COM5                | 5         | B6 E        |
| 6. Sensor | XGAS1_6 | COM5                | 6         | B6 F        |

### Example 4:

Nine BioPAT® Xgas Sensors with:

- One Biostat<sup>®</sup> B single fermentor system
- One Biostat<sup>®</sup> B twin fermentor system
- One Biostat® B-DCU II 6-fold fermentor system

|           | Name    | Modbus<br>Interface | Modbus ID | Description |
|-----------|---------|---------------------|-----------|-------------|
| 1. Sensor | XGAS1_1 | COM5                | 1         | Single      |
| 2. Sensor | XGAS2_1 | COM6                | 1         | Twin A      |
| 3. Sensor | XGAS2_2 | COM6                | 2         | Twin B      |
| 4. Sensor | XGAS3_1 | COM7                | 1         | B6 A        |
| 5. Sensor | XGAS3_2 | COM7                | 2         | B6 B        |
| 6. Sensor | XGAS3_3 | COM7                | 3         | B6 C        |
| 7. Sensor | XGAS3_4 | COM7                | 4         | B6 D        |
| 8. Sensor | XGAS3_5 | COM7                | 5         | B6 D        |
| 9. Sensor | XGAS3_6 | COM7                | 6         | B6 D        |

## 7.4.2 Configuring Multiple Sensors with one Ethernet Modbus Converter

If more than one BioPAT<sup>®</sup> Xgas Sensor is to be connected to one Perle device (Ethernet Modbus converter), then additional configuration steps are needed, because the default delivery Modbus address of each BioPAT<sup>®</sup> Xgas Sensor is "1".

Please perform the following configuration steps one after each other:

| Configuration<br>Step | Description                                                                                                    |
|-----------------------|----------------------------------------------------------------------------------------------------|
| 1                     | Connect Sensor #1.<br>Verify that it already has Modbus address #1.                                            |
| 2                     | Label Sensor #1 with the following information:<br>Modbus ID : 1.                                              |
| 3                     | Disconnect Sensor #1.                                                                                          |
| 4                     | Connect Sensor #2.<br>Change the Modbus address for #1 to #2. Please refer<br>to chapter [→7.5, page 58].      |
| 5                     | Label Sensor #2 with the following information:<br>Modbus ID : 2.                                              |
| 6                     | Disconnect Sensor #2.                                                                                          |
| 7                     | Connect Sensor #3.<br>Change the Modbus address for #1 to #3.<br>[→7.1, page 34].                              |
| 8                     | Label Sensor #3 with the following information:<br>Modbus ID : 3.                                              |
| 9                     | Disconnect Sensor #3.<br>Do the same with all the others, which will be connected<br>to the same Perle device. |

| Configuration<br>Step | Description                                                                     |
|-----------------------|---------------------------------------------------------------------------------|
| 10                    | Connect Sensor #n.<br>Change the Modbus address for #1 to#n<br>[→7.5, page 58]. |
| 11                    | Label Sensor #n with the following information:<br>Modbus ID : n.               |
| 12                    | Disconnect Sensor #n.                                                           |

After the Modbus addresses of all BioPAT® Xgas Sensors has been set correctly, perform the following steps:

- ► Connect all BioPAT<sup>®</sup> Xgas Sensors with the delivered Modbus cables.
- Connect the Modbus termination to the last sensor as shown in figure [→see chapter 4.2, page 12].

### 7.5 Changing the Modbus Address

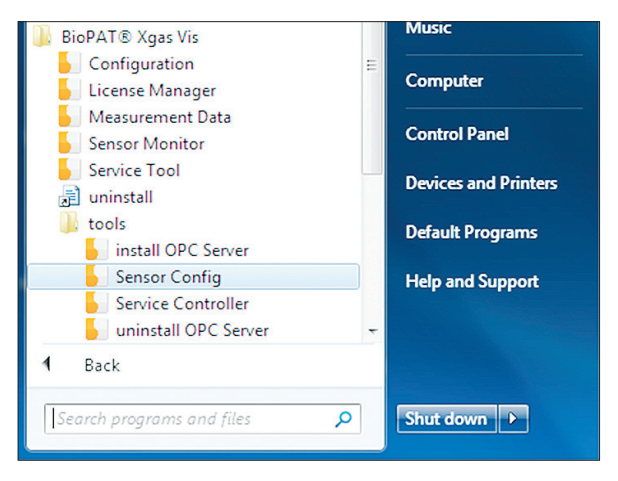

 Start the tool "BioPAT<sup>®</sup> Xgas Vis / Tools / Sensor Config" to change the Modbus address.

| BioPAT® Xga     | s - Config                         |                              |              |         |                 |   |
|-----------------|------------------------------------|------------------------------|--------------|---------|-----------------|---|
| ComPort Address | OM5;TruePort Serial Port (COM5)    | <ul><li>▼</li><li></li></ul> | Auto<br>Auto |         | Start           |   |
| Sensor ID       | ComPort                            | Baud Rate                    | Parity       | Address | Modbus Extended |   |
| 21524           | COM5                               | 38400                        | none         | 1       | No              | 1 |
|                 |                                    |                              |              |         |                 |   |
| Searching 0, Ba | aud: 38400, Parity: 0, Address: 12 |                              |              |         | Configure       |   |

- Select the ComPort, where the sensor is connected.
- Check the field (Address Auto).
- Press "Start" button.
- ▶ Wait until the sensor appears (1).
- ▶ Press "Stop" button.
- Select the sensor from the list.
- Press "Configure" botton.

### NOTE

A few seconds after pressing the "Start" button, the message "Searching" must appear in the upper left corner of the "Sensor Config" window.

- If this message is not shown, press "Start" button again.

| 21:524 |
|--------|
| 2      |
| ок     |
|        |

Enter the new address for the sensor.
Press "OK" button.

| Values Changed |
|----------------|
| ОК             |

- $\,\triangleright\,$  The success message is shown.
- ▶ Press "OK" button.

## 8 Installation of BioPAT<sup>®</sup> Xgas OPC Server

Start the program "install OPC server" to install the  $\mathsf{BioPAT}^{\otimes}$  Xgas OPC Server.

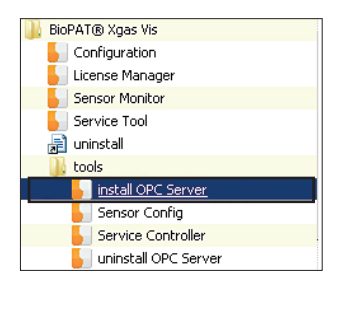

SARTORIUS Done.  Open "BioPAT<sup>®</sup> Xgas Vis / tools menu / install OPC server".

Press button "OK" to finish the installation.

## 8.1 Installing MFCS/win OPC Client

If the MFCS/win OPC DA Client is already installed, then continue with next chapter.

If the MFCS/win OPC DA Client is not installed, install the MFCS/win OPC DA Client according the delivered documentation "MFCS/win OPC DA Client Handbook (MFCSOPCC)".

## 8.2 Configuring MFCS/win Configuration Management

Inside the MFCS/win SCADA software first a control unit of type "OPC" must be configured.

Then the variables for  $\rm O_2$  and  $\rm CO_2$  of the different fermentors must be configured.

| 🗓 MF       | CS win                    |
|------------|---------------------------|
| \$         | Off-line Shell            |
| - <b>1</b> | Service Control Program   |
| \$         | Shell                     |
| - 😰        | System Manager's Handbook |
|            | User Documentation        |
| 8          | User's Handbook           |
|            | System Utilities          |
| •          | Back                      |
| Searc      | h programs and files      |

| M    | IFCS Shell [PETETHEPIRATE (lo                                                           | ical)/MFC5] |
|------|-----------------------------------------------------------------------------------------|-------------|
| File | Run View Help                                                                           |             |
| **   | Operator Service<br>Sample Data Management<br>Batch Management<br>Reporting<br>Plotting | 8           |
|      | Configuration Management                                                                |             |

| БМ   | FCSCMA [I     | PETETHEPIRA | TE (local), | /MFC |  |  |  |
|------|---------------|-------------|-------------|------|--|--|--|
| File | Configure     | Maintenance | Help        |      |  |  |  |
|      | Recipe        |             |             |      |  |  |  |
|      | Alarm Blocks  |             |             |      |  |  |  |
|      | Algorithms    |             |             |      |  |  |  |
|      | Profiles      |             |             |      |  |  |  |
|      | Storage       |             |             |      |  |  |  |
|      | Average       |             |             |      |  |  |  |
|      | Process Units |             |             |      |  |  |  |
|      | Interfaces    |             |             |      |  |  |  |
|      | Contro        | l Units     |             |      |  |  |  |
|      | Users.        |             |             |      |  |  |  |

Start MFCS/win Shell.

- Start "Configuration Management".
- ▶ Select "Configure / Control Units".

| 🗃 Control Unit Configuration |             |
|------------------------------|-------------|
| Control Unit Tag: Xgas1      | 1           |
| Туре: 0РО                    | 2           |
| Alarm Block:                 | <b>_</b>    |
| Description:                 |             |
|                              | <b>*</b>    |
|                              | Parameter 3 |
|                              |             |

- Create a new Control Unit of type "OPC" and enter a name (e.g. Xgas1):
- Press "New" button (4).
- Select Control Unit name (1).
- Select type "OPC" (2).
- Press button "Parameter" (3).

| 🗄 OPC Control Unit Parameters                  |                                                               | ×                 |          |  |
|------------------------------------------------|---------------------------------------------------------------|-------------------|----------|--|
| OPC DA                                         |                                                               |                   |          |  |
| Identification                                 |                                                               |                   |          |  |
| Control Unit: XGAS1                            | Unlock Computer Name List Limit                               |                   |          |  |
| Computer Name:                                 | ▼ Fill Computer Name List                                     |                   |          |  |
| Fill in field if OPC Server is in another comp | outer. Leave field empty if the OPC server is installed in th | e same computer.  |          |  |
| Server                                         | Dennistian                                                    |                   |          |  |
| Name: BioPatXgas.OPC.1                         | Decemption.                                                   | -                 | <u> </u> |  |
| Description: BioPAT Xgas OPC                   | Server                                                        |                   |          |  |
|                                                |                                                               |                   |          |  |
| Parameters                                     |                                                               |                   |          |  |
|                                                |                                                               |                   |          |  |
| Update Hate: 15 se                             | c                                                             |                   |          |  |
| limeout: 60 se                                 | c                                                             |                   |          |  |
|                                                | De                                                            | lete Subscription |          |  |
|                                                |                                                               |                   |          |  |
|                                                |                                                               |                   |          |  |
|                                                |                                                               |                   | 2        |  |

 Select the "BioPatXgas.OPC.1" server from the drop down list (1) and confirm (2).

| Configuration Manage | r C:\MFCS_win\Databas | e\MFCSCONF.MDB     | <u></u>    |
|----------------------|-----------------------|--------------------|------------|
|                      |                       | New Process Un     | זונ        |
| Variable Name        | lype                  | Control Unit       | F.D.       |
| _BatchSync           | Event                 | System             | Eait       |
| _BatchAge            | Cyclic Variable       | System             | Variable:  |
| _BatchAlarmCount     | Cyclic Mariable       | Custom             |            |
| ACIDT                | Cycli 🖽 New Variab    | le (26)            |            |
| AFOAMT               | Cyclic                | -                  |            |
| BASET                | Cyclic Variable Nar   | ne: CO2            |            |
| EXT A                | Cveli                 |                    | Modify     |
| EXT B                | Cyclic Variable Typ   | e: Cyclic Variable | •          |
| FEEDT A              | Cyclic                |                    |            |
| FEEDTB               | Cyclin                |                    | ⊐ ∥ X ∣    |
| FEEDT C              | Cucli                 | OK Cancel          |            |
| EWEIGHT &            | Cucli                 |                    |            |
| EWEIGHT B            | Cuclic Variable       |                    | Config     |
|                      | Cuolio Variable       |                    | coming     |
|                      | Cyclic Variable       |                    | All:       |
|                      | Cyclic Variable       |                    |            |
|                      | Lyclic variable       |                    | Algorithms |

Create a new cyclic variable "CO<sub>2</sub>".

• Create a new cyclic variable " $O_2$ ".

| 🗉 Cyclic Yariable                          | ×                               |
|--------------------------------------------|---------------------------------|
| Variable Information<br>Process Unit: PU 2 | Variable Lag: E02               |
| Control Unit: XGAS1                        | New Units: 1%                   |
| Description:                               |                                 |
|                                            |                                 |
| Ranges                                     | Limits                          |
| Low: 0.0                                   | Low: 0.0 LowLow: 0.0            |
| High: 10.0                                 | High: 10.0 HighHigh: 10.0       |
| After Decimals: 4                          | Alarm Block: Alarm Block:       |
| Alarm Block:                               | Alarm Mode: Off  Alarm Db.: 0.0 |
| Profile Algorithm                          | Driver Alarm Blocks             |

- ▶ Select control unit "XGAS1".
- For  $CO_2$  configure the range 0-10 %
- For  $O_2$  configure the range 1-50 %.
- ▶ Press "Driver" button.
- The "OPC Item Configuration" opens (see following picture).

| 🖴 OPC Item Configuration              | × |
|---------------------------------------|---|
| Process Unit: PU_2                    |   |
| Variable: CO2                         |   |
| Control Unit: XGAS1                   |   |
| Process Value Tag                     |   |
| Value: XGAS1_1.Values.CO2 Range: 0 10 |   |
| Controller Tags                       |   |
| Low High                              |   |
| Setpoint: Range:                      |   |
| Output; Range:                        |   |

If the sensor name is "XGAS1\_1", enter the OPC Tag "XGAS1\_1.Values.CO2".
 Confirm with "OK" button.

| 🗉 OPC Item Configuration                                                                                                    | × |
|----------------------------------------------------------------------------------------------------|---|
| Process Unit: PU_2<br>Variable: 02<br>Control Unit: XGAS1                                                                                                    |   |
| Process Value Tag<br>Low High<br>Value: XGAS1_1.Values.O2 Range: 1 50                                                                                                    |   |
| Controller Tags Low High Setpoint: Coutput: Coutput: Cout |   |

If the sensor name is "XGAS1\_1", enter the OPC Tag "XGAS1\_1.Values.O2".
 Confirm with "OK" button.

#### Sensor name

| BioPAT® 2   | BioPAT® Xgas - Service Config 📃 🔍 🗙 |         |           |         |   |  |  |
|-------------|-------------------------------------|---------|-----------|---------|---|--|--|
| Interfaces: |                                     |         |           |         |   |  |  |
| Name        | B                                   | audrate | Parity    | State   | ] |  |  |
| COM1        | 3                                   | 8400    | none      | working |   |  |  |
|             |                                     |         |           |         |   |  |  |
|             |                                     |         |           |         |   |  |  |
|             |                                     |         |           |         |   |  |  |
|             |                                     |         |           |         |   |  |  |
|             |                                     |         |           |         |   |  |  |
| add         | edit                                | delete  | rese      | et      |   |  |  |
| Sensors:    |                                     |         |           |         |   |  |  |
| Name        | Sensor                              | ID Com  | Interface | State   | ] |  |  |
| XGAS1_1     | 21523                               | COM     | 15        | ok      |   |  |  |
|             |                                     |         |           |         |   |  |  |

### NOTE

The sensor name (1) can be looked up in the Sensor configuration as described in chapter  $[\rightarrow 7.4, \text{ page 51}].$ 

### NOTE

Instead of directly filling in the OPC Tags, an OPC Test Client can be used to browse and then the OPC tags can be filled in with copy & paste.

- Refer to chapter [ $\rightarrow$ 8.3, page 69].

### Adding new variables to Storage list

After the interface configuration is finished, the new variables must be added to the Storage list.

| 🔚 MFCSCMA [PETI    | ETHEPIRATE (loca  | al)/MFC5]         |     |               |               |          |          |           |          |            |              |       |
|--------------------|-------------------|-------------------|-----|---------------|---------------|----------|----------|-----------|----------|------------|--------------|-------|
| File Configure Mai | intenance Help    |                   |     |               |               |          |          |           |          |            |              |       |
|                    |                   |                   |     |               |               |          |          |           |          |            |              |       |
|                    |                   |                   |     |               |               |          |          |           |          |            |              |       |
|                    |                   |                   |     | 📙 Configurati |               |          |          |           |          |            | _0_          | MF    |
|                    |                   |                   |     |               |               |          |          |           |          |            | Fi           | ile F |
|                    |                   |                   |     | Process III   | nit PII2      |          |          | Ŧ         | Nou P    | nones Unit |              |       |
|                    | 8 Storage         |                   |     |               |               |          |          |           |          |            | _            | 116   |
|                    | Process Unit:     | PIL 2             |     | •             |               |          |          |           |          |            | - Edit       |       |
|                    | 1100000 01110.    |                   |     |               |               |          |          |           |          |            | Variable:    |       |
|                    | Variables:        |                   | F   | Property:     | Storage List: |          |          |           |          |            |              |       |
|                    | Variable Tag name | Tune              |     | /alue 🔹       | Variable      | Property | Deadhand | 1   I nit | Averaned |            |              |       |
|                    | _BatchAlarmCount  | t Cyclic Variable | · / |               | ACIDT         | Value    | 10.00    | ml        | ×        |            |              |       |
|                    | _BatchSync        | Event             |     | Default       | AFOAMT        | Value    | 10.00    | ml        | x        |            | Modify       |       |
|                    |                   | Cuclic Variable   |     | Deadband:     | CO2           | Value    | 0.01     | 201       | x<br>v   |            |              |       |
|                    | BASET             | Cyclic Variable   |     | 0.1 %         | FEED_A        | Value    | 1.00     | 2         | x        |            | $\mathbf{X}$ |       |
|                    | C02               | Cyclic Variable   |     |               | FEED_A        | Setpoint | 1.00     | %         | x        |            |              |       |
|                    | EXT_A             | Cyclic Variable   |     |               | FEED_B        | Value    | 1.00     | *         | ×        |            |              |       |
|                    | FEED A            | DCU Controller    |     |               | FEEDT A       | Value    | 10.00    | î         | x<br>x   |            | Config       |       |
|                    | FEED_B            | DCU Controller    |     | •             | 02            | Value    | 0.05     | %         | x        |            | All:         |       |
|                    | FEED_C            | DCU Controller    |     |               | 02_SP         | Value    | 1.00     | %         | ×        |            | Algorithms   |       |
|                    | FEEDT B           | Cyclic Variable   |     |               | 102_SP        | Value    | 1.00     | %         | ×        |            |              |       |
|                    | FEEDT_C           | Cyclic Variable   |     | -             | pH            | Value    | 0.05     | pH        | x        |            | Storage      |       |
|                    | FWEIGHT_A         | Cyclic Variable   |     |               | pH            | Setpoint | 0.05     | pН        | ×        |            | Storage      |       |
|                    | FWEIGHT_B         | Cyclic Variable   |     |               | p02           | Value    | 3.00     | %sat      | ×        |            | A            |       |
|                    | GASEL SP          | DCU Controller    |     |               | STIRR         | Value    | 1.00     | rom       | ×        |            | Average      |       |
|                    | JTEMP             | DCU Controller    |     |               | STIRR         | Setpoint | 1.00     | rpm       | x        |            |              |       |
|                    | 02                | Cyclic Variable   | T.  |               | TEMP          | Value    | 0.20     | °C        | x        | -          |              |       |
|                    | ,                 |                   |     |               |               |          |          |           |          | _          |              |       |
|                    | Add also to Ave   | rage List: 🔽      |     |               | Modify        |          |          |           |          |            | Print        |       |
|                    |                   |                   |     |               |               |          |          |           |          |            |              |       |
|                    |                   |                   |     |               |               |          |          |           |          |            |              |       |

Add the new variables O<sub>2</sub> and CO<sub>2</sub> to the Storage list as shown on the picture above.

|      | IFCS Shell [PETETHEPIRATE (local)/MFCS] |
|------|-----------------------------------------|
| File | Run View Help                           |
| Lo   | ogout 📆 🏦 🎖                             |
| U    | pdate Configuration                     |
| SI   | hutdown                                 |
| B    | eeping                                  |

 Perform "Update Configuration" from the "MFCS/win Shell to finalize the MFCS/win configuration".

| MFCSOPR [PETETHEPIRA                          | TE (local)/MFCS]                                 |                                      |                          |                         |                                                              |
|-----------------------------------------------|--------------------------------------------------|--------------------------------------|--------------------------|-------------------------|--------------------------------------------------------------|
| / III III - III                               |                                                  |                                      |                          |                         |                                                              |
| Batch Display                                 |                                                  |                                      |                          |                         | - 0 >                                                        |
| Process Unit:<br>PU_1<br>PU_2<br>PU_3<br>PU_4 | Batch Name:<br>plotting test<br>PU 2 Apr 09 2014 | Age : A<br>60801 ho<br>013 hour<br>1 | larm :                   | Count : Mess. Operation | <u>Actions</u> <u>Actions</u> <u>Start Batch</u> Start Batch |
| 🛱 Control Unit Display                        |                                                  |                                      |                          |                         | -1013                                                        |
| Control Unit:                                 | Status :                                         | Link Status                          | Last Message             |                         |                                                              |
| CU_1                                          | Local                                            | Simulation                           |                          |                         |                                                              |
| KGAS1                                         |                                                  | Communication                        | OPCC : communication sta | rted                    |                                                              |
| Batch                                         | _XGA5] - [PU_2]                                  |                                      |                          |                         |                                                              |
| Taq: PU_2 Apr 09 20                           | )14 Aqe: 0.                                      | 13 hours                             |                          |                         |                                                              |
| 02                                            | CO2                                              |                                      |                          |                         |                                                              |
| 50.0- <u>Value</u>                            | 10.0- <b>Value</b>                               |                                      |                          |                         |                                                              |
| 40.2 -                                        | 8.0-                                             |                                      |                          |                         |                                                              |
| 30.4-                                         | 6.0 -                                            |                                      |                          |                         |                                                              |
| 20.6-                                         | 4.0 -                                            |                                      |                          |                         |                                                              |
| 10.8-                                         | 2.0-                                             |                                      |                          |                         |                                                              |
| 1.0-                                          | 0.0                                              |                                      |                          |                         |                                                              |
| Variable status                               | Variable status                                  |                                      |                          |                         |                                                              |
| 🕼 Start 🖉 🚞                                   | 0 🧭 🗮                                            |                                      |                          |                         |                                                              |

Verification of the communication between MFCS/win and BioPAT  $^{\circ}$  Xgas from the MFCS/win Operator Service Program

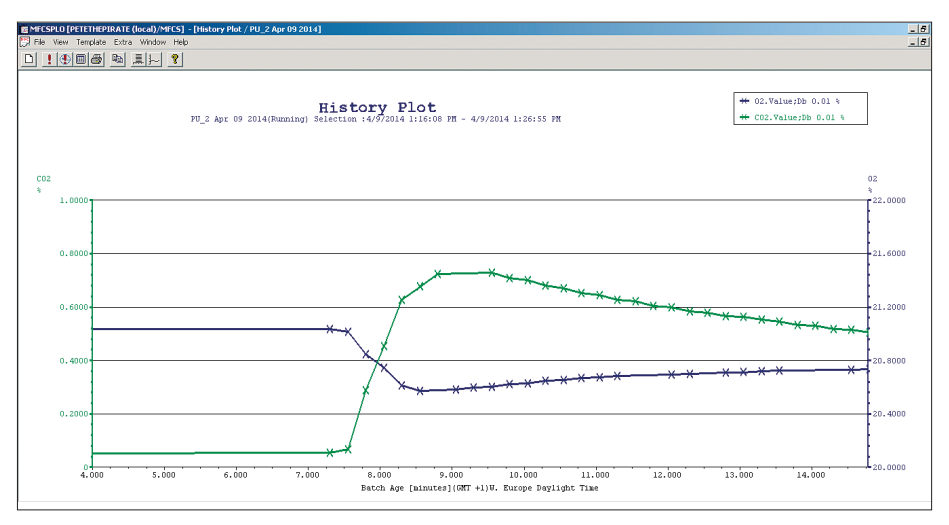

Verification of the communication between MFCS/win and BioPAT® Xgas with the MFCS/win Plotting

# 8.3 Browsing the BIOPATXGAS.OPC.1 Server with OPC Test Client

- Copy the tool "OPC\_Client.exe" to the MFCS/win server computer into directory ":\MFCS\_win\Tasks\OPC\".
- This tool is available at the BioPAT MFCS/win OPC DA Client CD in directory "<CD-ROM>:\SupportTools".
- Start the file "OPC\_Client.EXE" at the MFCS/win Server computer.
- ▷ Now the connection to the OPC server can be done, by doing the following steps.

| <b>%</b> U | ntitled - FactorySoft OPC C | lient |      |  |
|------------|-----------------------------|-------|------|--|
| File       | OPC View Help               |       |      |  |
| ?          | Connect                     |       |      |  |
| Tag        | Server Status               | Value | Time |  |
|            | Group Parameters            |       |      |  |
|            | Add Item                    |       |      |  |
|            | Item Properties             |       |      |  |
|            | Write Value to Item         |       |      |  |
|            | Read Item                   |       |      |  |
|            | Refresh                     |       |      |  |
|            | Remove Item                 |       |      |  |
| l '        |                             | I     |      |  |
|            |                             |       |      |  |

▶ Connect to OPC Server with "OPC / Connect".

| Select OPC Server                         | ×                                |
|-------------------------------------------|----------------------------------|
| Server Name                               | ОК                               |
| BioPatXgas.OPC.1                          | Cancel                           |
| Server Node ("\\server" or "server" or "w | ww.server.com'')<br>Refresh List |
| Available servers C 1 0 G                 | 20                               |
| BioPatXgas.OPC.1 (BioPAT Xgas OPC S       | erver)                           |
|                                           |                                  |
|                                           |                                  |

 Select the "BioPatXgas.OPC.1" server from the list.

| S, B | ioPatXgas.OPC.1 - Factorys | Soft OPC Client |      |   |  |
|------|----------------------------|-----------------|------|---|--|
| File | OPC View Help              |                 |      |   |  |
| ?    | Connect                    |                 |      |   |  |
| Tag  | Server Status              | Value           | Time | e |  |
|      | Group Parameters           |                 |      |   |  |
|      | Add Item                   |                 |      |   |  |
| 1.   | Item Properties            | 4               |      |   |  |
|      | Write Value to Item        |                 |      |   |  |
|      | Read Item                  |                 |      |   |  |
|      | Refresh                    |                 |      |   |  |
|      | Remove Item                |                 |      |   |  |

After the Test Client is connected to the BioPATXgas.OPC.1 server, add items.

Click "OPC / Add Item...".

| orySoft OPC Client                                                                                                    |                                                                                           |                                                                                                    |                                                                                                    |
|----------------------------------------------------------------------------------------------------|-------------------------------------------------------------------------------------------|----------------------------------------------------------------------------------------------------|----------------------------------------------------------------------------------------------------|
|                                                                                                    |                                                                                           |                                                                                                    |                                                                                                    |
|                                                                                                    |                                                                                           |                                                                                                    |                                                                                                    |
| Value                                                                                                    |                                                                                           | Time                                                                                                    |                                                                                                    |
| Add Item<br>Access Path<br>Item Name XGAS1_1.<br>Browse items:<br>□- XGAS1_1<br>□- XGAS1_1<br>□- Values<br>⊡- Sensordata | Values.CO2<br>Filter: 🛛 *                                                                 | Item<br>AhsHumidity<br>CO2<br>O2<br>Pressure<br>RelHumidity<br>State<br>Temperature                      | X<br>Add Item<br>Done<br>Properties                                                                                                    |
|                                                                                                    | Add Item Access Path Item Name KGAS1_1 Browse items: P-Root C-XGAS1_1 Values C-Sensordata | Add Item Access Path Item Name XGAS1_1.Values.CO2 Browse items: Filter: Root C-XGAS1_1 Values Sensordata | Value     Time       Add Item       Access Path       Item Name       XGAS1_1.Values.CO2       Browse items:       Filter:       *       Item I       O2       Pressure       RelHumidity       State       Temperature |

- **b** Browse for  $O_2$  and  $CO_2$ .
- Click "Add Item".

### NOTE

If the  $CO_2$  variable is selected in the list, then the OPC Tag will be shown in the field "Item Name".

This OPC Tag can be transferred with cut & paste to the MFCS/win configuration as shown in section [ $\rightarrow$ page 66].

### O<sub>2</sub> and CO<sub>2</sub> values in OPC Test Client:

| 👺 BioPatXgas.OPC.1 - FactorySoft OPC | BioPatXgas.OPC.1 - FactorySoft OPC Client |                   |  |  |  |  |  |
|--------------------------------------|-------------------------------------------|-------------------|--|--|--|--|--|
| <u>File OPC View H</u> elp           |                                           |                   |  |  |  |  |  |
| <u>?</u>                             |                                           |                   |  |  |  |  |  |
| Tag                                  | Value                                     | Time              |  |  |  |  |  |
| XGAS1_1.Values.CO2                   | 0.0730031                                 | 04/09/14 14:49:05 |  |  |  |  |  |
| XGAS1_1.Values.O2                    | 21.0131                                   | 04/09/14 14:49:05 |  |  |  |  |  |
|                                      |                                           |                   |  |  |  |  |  |
|                                      |                                           |                   |  |  |  |  |  |

## 9 Firmware Version

# 9.1 Checking | Upgrading Firmware Version of the Perle Device

For trouble free operation it is necessary, that the firmware version 4.5 is available in the Perle device. How to check the installed firmware version of the Perle device is described in this chapter.

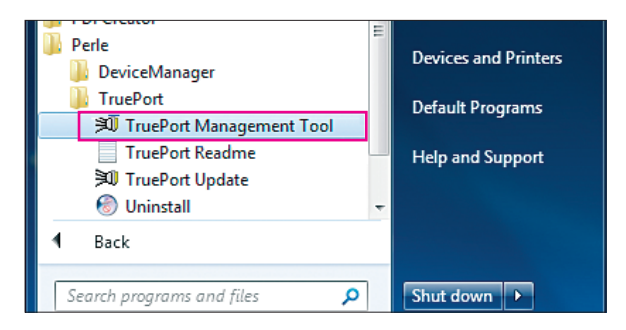

- Start the "TruePort ManagementTool" for verification.
- 14 TruePort Management Tool
   Image: Comparison of Comparison of Compari
- Select the Perle TruePort Adapter in question.
- ▶ Press the "Properties" button.
| Perle TruePort Adapter (172.18.3.147) Properties 👘 🕐                                                                                                   |
|----------------------------------------------------------------------------------------------------|
| General Configuration Driver                                                                                                    |
| Perle TruePort Adapter (172.18.3.147)                                                                                                    |
| This TruePort adapter is associated with the following<br>device server.                                                                               |
| Device Server Information                                                                                                    |
| Number of Ports: 1                                                                                                    |
| IP Address: 172.18.3.147                                                                                                    |
| Active Connections: 1                                                                                                    |
| To configure this Device Server at this time use the Perle<br>DeviceManager or one of the following configuration methods.<br>Web Config Ielnet Config |

- ▶ Change to register card "Configuration".
- ▶ Press button "Web Config".

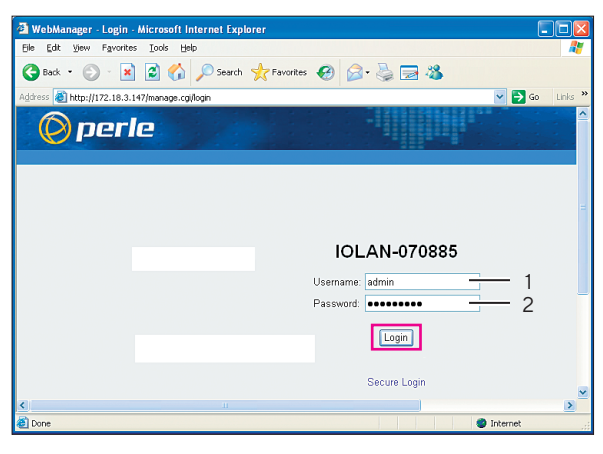

- Enter username "admin" (1) and password "superuser" (2).
- ▶ Press button "Login".

| 🗿 WebManager - Confi                                                                                                    | guration Summary Screen - Microsoft                                    | Internet Explorer                                                                                                    |                                                                                                    |
|----------------------------------------------------------------------------------------------------|------------------------------------------------------------------------|----------------------------------------------------------------------------------------------------|----------------------------------------------------------------------------------------------------|
| File Edit View Favorit                                                                                                    | es Tools Help                                                          |                                                                                                    |                                                                                                    |
| 🕞 Back 🔹 🕥 🕤 🧧                                                                                                    | 👔 🙆 🏠 🔎 Search 👷 Favorites                                             | • 🚱 🍃 😹 😹                                                                                                    |                                                                                                    |
| Address 🙋 http://172.18.3                                                                                                    | .147/manage.cgi/config/summary                                         |                                                                                                    | 💌 🄁 Go 🛛 Links 🎽                                                                                                    |
| 🔘 per                                                                                                    | le                                                                     | WebManager                                                                                                    |                                                                                                    |
|                                                                                                    |                                                                        |                                                                                                    | User's Guide   www.perle.com                                                                                                    |
| Configuration Configuration Co | Configuration Services Network Serial Users Security Clustering System | IP Settings, Ethernet Settings, Routing tables, etc.<br>Serial Port Profile, Serial Port Hardware setup.<br>Local user database.<br>Authentication, SSH, SSL/TLS, VPN, and IOLAN<br>services.<br>Single view of multiple IOLANs.<br>System settings, IOLAN management, and Alerts. | Logged in as admin<br>Logout<br>EasyPortWeb<br>System Name:<br>IOLANO70885<br>Model:<br>IOLANO70855<br>Model:<br>IOLANO70855<br>MAC Address:<br>0-0-0-4-07-0-8-5<br>IP Address:<br>172.18.3.147 |

▷ Informations about the used Perle device are shown on the right side including the installed firmware version.

## Updating firmware

| 🗿 WebManager - Admir                                                                                                    | n Summary Screen - Microsoft Internet Expl                                                                                                   | orer                                                                                                    |                                                                                                    |
|----------------------------------------------------------------------------------------------------|----------------------------------------------------------------------------------------------------|----------------------------------------------------------------------------------------------------|----------------------------------------------------------------------------------------------------|
| File Edit View Favorit                                                                                                    | es Tools Help                                                                                                    |                                                                                                    | A                                                                                                    |
| 🚱 Back 🝷 🕥 🕤 💽                                                                                                    | 👔 🙆 🏠 🔎 Search 🤺 Favorites                                                                                                    | 🖉 · 😓 📼 🦀                                                                                                    |                                                                                                    |
| Address 🙆 http://172.18.3                                                                                                    | .147/manage.cgi/admin/summary                                                                                                    |                                                                                                    | 🕑 🄁 Go 🛛 Links 🎽                                                                                                    |
| 🔘 per                                                                                                    | le                                                                                                    | WebManager                                                                                                    |                                                                                                    |
|                                                                                                    |                                                                                                    |                                                                                                    | User's Guide   www.perle.com                                                                                                    |
| Server Info Configuration Administration Rebot IOLAN Reset Updat Backup/Restore Date/Time Crash File Keys/ Certificates Custom Files Statistics | Administration<br>Reboat IOLAN<br>Reset<br>Update Firmware<br>Backup/Restore<br>Date/Time<br>Crash File<br>Keys/Certificates<br>Custom Files | Reboot IOLAN.<br>Reset options including Firmware, Serial Ports,<br>etc.<br>Update Firmware.<br>Backup/Restore Configuration.<br>Set Date and Time.<br>Recover Error Diagnostics File.<br>Manage Keys and Certificates.<br>Custom App/Plugin, Language, Terminal, and | Logged in as: admin<br>Logout<br>EasyPortWeb<br>System Name:<br>IOLAN-070885<br>Hodel:<br>IOLAN SOS1<br>Firmware Version:<br>4.5<br>MAC Address:<br>00-80-d407-08-85<br>IP Address:<br>172.18.3.147 |

- ▶ If the installed firmware is below version 4.5, upgrade the firmware version of the Perle device.
- The newest firmware version can always be downloaded from the internet www.perle.com/downloads.

## NOTE

How the firmware will be installed at the Perle device is described in chapter "Downloading IOLAN Firmware" on page 348 in the manual "IOLAN\_SCS-SDS-STS\_UG\_v4.4.pdf", available on the BioPAT® Xgas VIS CD.

## 9.2 Configuring Settings for Windows ModbusService

| Administrative Tools                                                                             |                                           |                    |             |      |   |  |  |
|--------------------------------------------------------------------------------------------------|-------------------------------------------|--------------------|-------------|------|---|--|--|
| Control Panel • All Control Panel Items • Administrative Tools • • 5                             |                                           |                    |             |      |   |  |  |
| Organize 🔻 🔳 Open Burn                                                                           |                                           |                    |             | = -  | ? |  |  |
| 📩 Favorites                                                                                      | Name ^                                    | Date modified      | Туре        | Size |   |  |  |
| 🧮 Desktop                                                                                        | 길 Remote Desktop Services                 | 7/13/2009 9:58 PM  | File folder |      |   |  |  |
| 📙 Downloads                                                                                      | B Component Services                      | 7/13/2009 9:58 PM  | Shortcut    | 2 KB |   |  |  |
| 🔄 Recent Places                                                                                  | 🛃 Computer Management                     | 7/13/2009 9:57 PM  | Shortcut    | 2 KB |   |  |  |
| 🚍 Libraries                                                                                      | Data Sources (ODBC)                       | 7/13/2009 9:57 PM  | Shortcut    | 2 KB |   |  |  |
| Documents                                                                                        | 🔝 Event Viewer                            | 7/13/2009 9:58 PM  | Shortcut    | 2 KB |   |  |  |
| J Music                                                                                          | 🔝 iSCSI Initiator                         | 7/13/2009 9:57 PM  | Shortcut    | 2 KB |   |  |  |
| E Pictures                                                                                       | Local Security Policy                     | 7/13/2009 9:58 PM  | Shortcut    | 2 KB |   |  |  |
| 💾 Videos                                                                                         | Performance Monitor                       | 7/13/2009 9:57 PM  | Shortcut    | 2 KB |   |  |  |
|                                                                                                  | 🛃 Security Configuration Wizard           | 7/13/2009 9:58 PM  | Shortcut    | 2 KB |   |  |  |
| Wip2008 (Cr)                                                                                     | Server Extensions Administrator           | 4/14/2014 11:23 AM | Shortcut    | 2 KB |   |  |  |
| WinXP (D:)                                                                                       | 🗟 Server Manager                          | 7/13/2009 9:58 PM  | Shortcut    | 2 KB |   |  |  |
| Win2003 (E:)                                                                                     | a Services                                | 7/13/2009 9:57 PM  | Shortcut    | 2 KB |   |  |  |
| Win7Enterprise_x8                                                                                | Share and Storage Management              | 7/13/2009 9:58 PM  | Shortcut    | 2 KB |   |  |  |
| 👝 Win7Enterprise (G:                                                                             | Storage Explorer                          | 7/13/2009 9:58 PM  | Shortcut    | 2 KB |   |  |  |
| 👝 Lexar (I:)                                                                                     | 🔂 System Configuration                    | 7/13/2009 9:57 PM  | Shortcut    | 2 KB |   |  |  |
| Setwork                                                                                          | 쥕 Task Scheduler                          | 7/13/2009 9:58 PM  | Shortcut    | 2 KB |   |  |  |
| GOL11019W7                                                                                       | 🔗 Windows Firewall with Advanced Security | 7/13/2009 9:57 PM  | Shortcut    | 2 KB |   |  |  |
| GOL13683W7                                                                                       | Windows Memory Diagnostic                 | 7/13/2009 9:57 PM  | Shortcut    | 2 KB |   |  |  |
| 🖳 MEL12503W7                                                                                     | 💦 Windows PowerShell Modules              | 7/13/2009 10:37 PM | Shortcut    | 3 KB |   |  |  |
| 1 MEL 12512W7                                                                                    | 🐞 Windows Server Backup                   | 7/13/2009 9:58 PM  | Shortcut    | 2 KB |   |  |  |
| MEW11005W7                                                                                       |                                           |                    |             |      |   |  |  |
| Services Date modified: 7/13/2009 9:57 PM Date created: 7/13/2009 9:57 PM Shortcut Size: 1.25 KB |                                           |                    |             |      |   |  |  |

- Open "Windows Control Panel / All Control Panel Items / Administrative Tools".
- Double click "Services".

| ices                            |                     |                                                                                                    |                    |                          |             |                   |               |  |
|---------------------------------|---------------------|----------------------------------------------------------------------------------------------------|--------------------|--------------------------|-------------|-------------------|---------------|--|
| ction View                      | Help                |                                                                                                    |                    |                          |             |                   |               |  |
|                                 |                     |                                                                                                    |                    |                          |             |                   |               |  |
|                                 |                     |                                                                                                    |                    |                          |             |                   |               |  |
| ICES (Local) C Services (Local) |                     |                                                                                                    |                    |                          |             |                   |               |  |
|                                 |                     | News                                                                                                    |                    | Description              | Charles     | Charles Trees     | 11000.00      |  |
|                                 | ModbusService       | Name -                                                                                                    | 12                 | Description              | Status      | Disabled          | Log Off As    |  |
| Stop the service                |                     | TD Heleer                                                                                                    | .5)                | Provides h               | Started     | Automatic         | Local System  |  |
|                                 | Restart the service | C IPeer Policy Agent                                                                                                    |                    | Internet Pr              | Starteu     | Manual            | Network S     |  |
|                                 |                     | KtmDm for Distributed Transacti                                                                                                    | on Coordinator     | Coordinate               |             | Manual            | Network S     |  |
|                                 |                     | Link-Laver Topology Discovery I                                                                                                    | Vanner             | Creates a                |             | Manual            | Local Service |  |
|                                 |                     | MECSKernel                                                                                                    |                    |                          | Started     | Automatic         | Local System  |  |
|                                 |                     | Microsoft .NET Framework NGE                                                                                                    | v2.0.50727 X64     | Microsoft                |             | Manual            | Local System  |  |
|                                 |                     | Microsoft .NET Framework NGE                                                                                                    | v v2.0.50727 X86   | Microsoft                |             | Manual            | Local System  |  |
|                                 |                     | Microsoft Fibre Channel Platforr                                                                                                    | n Registration S   | Registers t              |             | Manual            | Local Service |  |
|                                 |                     | Microsoft iSCSI Initiator Service                                                                                                    |                    | Manages I                |             | Manual            | Local System  |  |
|                                 |                     | in the second second se | y Provider         | Manages s                |             | Manual            | Local System  |  |
|                                 |                     | Service ModbusService                                                                                                    |                    |                          | Started     | Automatic         | Local System  |  |
|                                 |                     | marancala class schedurer                                                                                                    | odbusService Pr    | operties (Loc            | al Compute  | ar)               | ×             |  |
|                                 |                     | 🔅 Net.Msmq Listener Adapter                                                                                                    |                    |                          |             |                   |               |  |
|                                 |                     | Net.Pipe Listener Adapter                                                                                                    | General Log Or     | Recovery De              | ependencies |                   |               |  |
|                                 |                     | 🔅 Net.Top Listener Adapter                                                                                                    |                    |                          |             |                   |               |  |
|                                 |                     | Net. Tcp Port Sharing Service Select the computer's response if this service fails. Help me set up recovery!                                                                                                    |                    |                          |             |                   |               |  |
|                                 |                     | Netlogon                                                                                                    |                    |                          |             |                   |               |  |
|                                 |                     | Network Access Protection A     First failure:     Network Connections     Network List Service     Second failure:                                                                                                    |                    | Restart the Service      |             |                   |               |  |
|                                 |                     |                                                                                                    |                    | Restart the Service      |             |                   |               |  |
|                                 |                     | Network Location Awareness                                                                                                    |                    |                          |             |                   |               |  |
|                                 |                     | Network Store Interface Ser                                                                                                    |                    | res: Restart the Service |             |                   | <u> </u>      |  |
|                                 |                     | OpcEnum                                                                                                    | Reset fail count a | fter: 0                  |             | ays               |               |  |
|                                 |                     | Reformance Counter DLL Ho                                                                                                    |                    | -                        |             |                   |               |  |
|                                 |                     | Rerformance Logs & Alerts                                                                                                    | Restart service at | fter: 1                  | n           | ninutes           |               |  |
|                                 |                     | Rerle TruePort Service                                                                                                    |                    |                          |             |                   |               |  |
|                                 |                     | 🔍 Plug and Play                                                                                                    | I Enable action    | ns for stops with e      | errors.     | estart Computer O | ptions        |  |
|                                 |                     | 🔍 PnP-X IP Bus Enumerator                                                                                                    |                    |                          |             |                   |               |  |
|                                 |                     | Review Portable Device Enumerator !                                                                                                    | Drogram            |                          |             |                   |               |  |
|                                 |                     | Ser Power                                                                                                    | i-iograin.         |                          |             |                   |               |  |
|                                 |                     | Rint Spooler                                                                                                    |                    |                          |             | Brov              | vse           |  |
|                                 |                     | Problem Reports and Solution                                                                                                    | Commendation       |                          |             |                   |               |  |
|                                 |                     | Protected Storage                                                                                                    | Command line       |                          | 1           |                   |               |  |
|                                 |                     | Remote Access Auto Connec                                                                                                    | Append fa          | il count to end ol       | command li  | ne (/fail=%1%)    |               |  |
|                                 |                     | M Remote Access Connection №                                                                                                    |                    |                          |             |                   |               |  |
|                                 |                     | Remote Desktop Configuratio                                                                                                    |                    |                          |             |                   |               |  |
|                                 |                     | Remote Desktop Services                                                                                                    |                    |                          | ОК          | Cancel            | Apply         |  |
|                                 |                     | Services Us                                                                                                    |                    |                          |             |                   |               |  |

- Scroll down the list until "ModbusService" appears in the list.
- ▶ Double click "ModbusService" and select register card "Recovery".
- Select the setting "Restart the Service" from the drop down list for the three items "First failure", "Second failure" and "Subsequent failure".

## 10 Troubleshooting

If you cannot correct a fault independently, contact:

Sartorius Stedim Systems GmbH Robert-Bosch-Straße 5-7 34302 Guxhagen, Germany

Tel.: +49 5665 407 0 www.sartorius.com

e-mail: mfcs.service@sartorius-stedim.com

Sartorius Stedim Systems GmbH Robert-Bosch-Strasse 5-7 34302 Guxhagen, Germany

Phone: +49 5665 407 0 www.sartorius.com

The information and figures contained in these instructions correspond to the version date specified below.

Sartorius reserves the right to make changes to the technology, features, specifications and design of the equipment without notice. Masculine or feminine forms are used to facilitate legibility in these instructions and always simultaneously denote the other gender as well.

Copyright notice:

This instruction manual, including all of its components, is protected by copyright. Any use beyond the limits of the copyright law is not permitted without our approval. This applies in particular to reprinting, translation and editing irrespective of the type of media used.

© Sartorius Germany

Last updated: 06 | 2021

Printed in the EU on paper bleached without chlorine. | AM Publication No.: SBI6018-e210602